Your Global Automation Partner

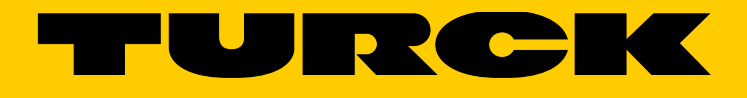

# LS-5 Füllstandssensor

Betriebsanleitung

#### **Beschriebenes Produkt**

Füllstandssensor Serie LS-5

#### Hersteller

Hans Turck GmbH & Co. KG Witzlebenstraße 7 45472 Mülheim an der Ruhr Germany Tel. +49 208 4952-0 Fax +49 208 4952-264 more@turck.com www.turck.com

#### **Rechtliche Hinweise**

Dieses Werk ist urheberrechtlich geschützt. Die dadurch begründeten Rechte bleiben bei der Firma Turck. Die Vervielfältigung des Werks oder von Teilen dieses Werks ist nur in den Grenzen der gesetzlichen Bestimmungen des Urheberrechtsgesetzes zulässig. Jede Änderung, Kürzung oder Übersetzung des Werks ohne ausdrückliche schriftliche Zustimmung der Firma Turck ist untersagt.

Die in diesem Dokument genannten Marken sind Eigentum ihrer jeweiligen Inhaber.

© Hans Turck GmbH & Co.KG. Alle Rechte vorbehalten.

#### Originaldokument

Dieses Dokument ist ein Original-Dokument der Firma Turck.

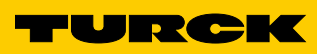

# Inhalt

| 1 | Zu d       | iesem Dokument                                                      | 6          |
|---|------------|---------------------------------------------------------------------|------------|
|   | 1.1        | Informationen zur Betriebsanleitung                                 | 6          |
|   | 1.2        | Geltungsbereich                                                     | 6          |
|   | 1.3        | Symbolerklärung                                                     | 6          |
|   | 1.4        | Weiterführende Informationen                                        | 7          |
| 2 | 7u lk      | nrer Sicherheit                                                     | 8          |
| - | 21         | Restimmungsgemäße Verwendung                                        | 8          |
|   | 2.1        | Bestimmungswidrige Verwendung                                       | 8          |
|   | 2.3        | Haftungsbeschränkung                                                | 8          |
|   | 2.4        | Änderungen und Umbauten                                             | 8          |
|   | 2.5        | Anforderungen an Fachkräfte und Bedienpersonal                      | 9          |
|   | 2.6        | Arbeitssicherheit und besondere Gefahren                            |            |
|   | 2.7        | Allgemeine Sicherheitshinweise                                      | . 10       |
|   | 2.8        | Reparatur                                                           | . 10       |
| з | Prod       | uktheschreihung                                                     | 11         |
| 0 | 2 1        | Produktidentifikation                                               | 11         |
|   | 0.1        | 3.1.1 Angahen auf dem Gehäuse                                       | 11         |
|   |            | 3.1.2 Typenschlüssel                                                | 11         |
|   | 30         | Produktaigenschaften                                                | 12         |
|   | 0.2        | 3.2.1 Geräteansicht                                                 | 12         |
|   |            | 3.2.2 Redientasten                                                  | 12         |
|   | 33         | Produktmerkmale und Funktionen                                      | 12         |
|   | 0.0        | 3 3 1 Funktionsprinzin                                              | 12         |
|   |            | 3.3.2 Einsatzbereiche                                               | . 13       |
| л | Tran       | sport und Ladorund                                                  | 11         |
| 4 | 11 all     | Tropopert                                                           | 14         |
|   | 4.1<br>1 0 |                                                                     | 11         |
|   | 4.Z        |                                                                     | . 14<br>17 |
|   | 4.5        |                                                                     | . 14       |
| 5 | Mon        | tage                                                                | 15         |
|   | 5.1        | Einbaubedingungen                                                   | . 15       |
|   |            | 5.1.1 Einbau in einen Behälter                                      | . 15       |
|   |            | 5.1.2 Einbau in ein metallisches Tauchrohr oder metallischen Bypass | . 16       |
|   | 5.2        | Sondenstab kürzen oder tauschen                                     | . 17       |
|   |            | 5.2.1 Ablauf                                                        | . 17       |
|   | 5.3        | Sondenstab montieren                                                | . 18       |
| 6 | Elek       | trische Installation                                                | 19         |
|   | 6.1        | Sicherheit                                                          | . 19       |
|   |            | 6.1.1 Hinweise zur Elektroinstallation                              | . 19       |
|   | 6.2        | Elektrischer Anschluss                                              | . 20       |
|   |            | 6.2.1 Übersicht der elektrischen Anschlüsse                         | . 20       |
|   |            | 6.2.2 Pinbelegung, M12-Steckverbinder, 5-polig                      | . 20       |
|   |            | 6.2.3 Pinbelegung, M12-Steckverbinder, 8-polig                      | .21        |

| 7  | Inbetriebnahme                                  |           |                                                |    |  |  |  |  |  |  |
|----|-------------------------------------------------|-----------|------------------------------------------------|----|--|--|--|--|--|--|
|    | 7.1                                             | Kurzinb   | etriebnahme (mit Werkseinstellung)             | 22 |  |  |  |  |  |  |
|    | 7.2                                             | Erweiter  | rte Inbetriebnahme                             |    |  |  |  |  |  |  |
|    | 7.3 Schauminbetriebnahme (mit Werkseinstellung) |           |                                                |    |  |  |  |  |  |  |
| 8  | Bedienung                                       |           |                                                |    |  |  |  |  |  |  |
|    | 8.1                                             | Display   | und Tasten                                     |    |  |  |  |  |  |  |
|    |                                                 | 8.1.1     | Variante mit zwei Schaltausgängen              |    |  |  |  |  |  |  |
|    |                                                 | 8.1.2     | Variante mit vier Schaltausgängen              |    |  |  |  |  |  |  |
|    |                                                 | 8.1.3     | IO-Link                                        |    |  |  |  |  |  |  |
|    | 8.2                                             | Parame    | trierung der Schaltausgänge                    | 27 |  |  |  |  |  |  |
|    |                                                 | 8.2.1     | Schalthysterese und Fensterfunktion            | 27 |  |  |  |  |  |  |
|    |                                                 | 8.2.2     | Schließer mit einstellbarer Hysterese          |    |  |  |  |  |  |  |
|    |                                                 | 8.2.3     | Öffner mit einstellbarer Hysterese             |    |  |  |  |  |  |  |
|    |                                                 | 8.2.4     | Schließer mit Fensterfunktion                  |    |  |  |  |  |  |  |
|    |                                                 | 8.2.5     | Öffner mit Fensterfunktion                     | 31 |  |  |  |  |  |  |
|    |                                                 | 8.2.6     | Schließer mit Fehlersignal                     |    |  |  |  |  |  |  |
|    |                                                 | 8.2.7     | Öffner mit Fehlersignal                        |    |  |  |  |  |  |  |
|    | 8.3                                             | Parame    | trierung des Analogausgangs                    |    |  |  |  |  |  |  |
|    |                                                 | 8.3.1     | Automatische Signalerkennung                   |    |  |  |  |  |  |  |
|    |                                                 | 8.3.2     | Stromausgang 4 mA 20 mA                        |    |  |  |  |  |  |  |
|    |                                                 | 8.3.3     | Spannungsausgang 0 V +10 V                     |    |  |  |  |  |  |  |
|    | 8.4                                             | Erweiter  | rte Funktionen                                 |    |  |  |  |  |  |  |
|    |                                                 | 8.4.1     | Experten-Modus                                 | 34 |  |  |  |  |  |  |
|    |                                                 | 8.4.2     | Messwerte filtern                              | 34 |  |  |  |  |  |  |
|    |                                                 | 8.4.3     | Automatische Einstellung der Störsignalgrenze  | 35 |  |  |  |  |  |  |
|    |                                                 | 8.4.4     | Ausblenden von Störsignalen in maskierter Zone |    |  |  |  |  |  |  |
|    |                                                 | 8.4.5     | Auswahl des Auswerteverfahrens                 |    |  |  |  |  |  |  |
|    |                                                 | 8.4.6     | Testen der Parametrierung                      |    |  |  |  |  |  |  |
|    |                                                 | 8.4.7     | Parametrierung der Sondenlänge                 |    |  |  |  |  |  |  |
|    |                                                 | 8.4.8     | Statische Störsignale einlernen                |    |  |  |  |  |  |  |
|    |                                                 | 8.4.9     | Signalqualität auswerten                       |    |  |  |  |  |  |  |
|    |                                                 | 8.4.10    | Displayschutz aktivieren                       |    |  |  |  |  |  |  |
|    |                                                 | 8.4.11    | Anzeigeeinheit auswählen (Millimeter/ inch)    | 40 |  |  |  |  |  |  |
|    |                                                 | 8.4.12    | Offset einstellen                              |    |  |  |  |  |  |  |
|    |                                                 | 8.4.13    | Zurücksetzen der Kalibrierung                  | 42 |  |  |  |  |  |  |
| 9  | Men                                             | ü-Übers   | icht                                           | 43 |  |  |  |  |  |  |
| 10 | Übei                                            | rsicht de | er Parameter                                   | 46 |  |  |  |  |  |  |
| 11 | Fehl                                            | erbeheh   | oung                                           |    |  |  |  |  |  |  |
|    | 11.1                                            | Fehlerm   | neldung am Display                             |    |  |  |  |  |  |  |
|    | 11.2                                            | Bedienu   | ing am Display                                 |    |  |  |  |  |  |  |
|    | 11.3                                            | Ausgän    | ge                                             |    |  |  |  |  |  |  |
|    | 11.4                                            | Fehlerve  | -<br>erhalten                                  |    |  |  |  |  |  |  |
|    |                                                 |           |                                                |    |  |  |  |  |  |  |

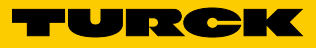

| 12 | Insta | Indsetzu  | ung                                         | 53 |
|----|-------|-----------|---------------------------------------------|----|
|    | 12.1  | Wartung   | ۶                                           |    |
|    | 12.2  | Rückser   | ndung                                       | 53 |
| 13 | Ents  | orgung.   |                                             | 54 |
| 14 | Tech  | nische I  | Daten                                       |    |
|    | 14.1  | Merkma    | ıle                                         | 55 |
|    | 14.2  | Perform   | ance                                        | 55 |
|    | 14.3  | Mechan    | ik/ Werkstoffe                              |    |
|    | 14.4  | Referenz  | zbedingungen                                | 56 |
|    | 14.5  | Umgebu    | Ingsbedingungen                             |    |
|    | 14.6  | Elektriso | che Anschlusswerte                          | 57 |
|    | 14.7  | Messger   | nauigkeit                                   |    |
|    |       | 14.7.1    | Messgenauigkeit bei parametriertem Behälter | 58 |
|    |       | 14.7.2    | Messgenauigkeit ohne Behälterparametrierung | 58 |
| 15 | Maß   | zeichnu   | ngen                                        | 59 |
|    |       | 15.7.1    | LS-5 mit Stabsonde                          | 59 |
| 16 | Werk  | kseinste  | ellung                                      | 60 |
| 17 | Medi  | ienliste. |                                             | 61 |

## 1 Zu diesem Dokument

#### 1.1 Informationen zur Betriebsanleitung

Diese Betriebsanleitung gibt wichtige Hinweise zum Umgang mit den Turck-Sensoren.

Voraussetzungen für sicheres Arbeiten sind:

- Einhaltung aller angegebenen Sicherheitshinweise und Handlungsanweisungen
- Einhaltung der örtlichen Unfallverhütungsvorschriften und allgemeinen Sicherheitsbestimmungen im Einsatzbereich des Sensors

Die Betriebsanleitung richtet sich an Fachkräfte und Elektrofachkräfte.

# 1 Hinweis:

Die Betriebsanleitung vor Beginn aller Arbeiten sorgfältig durchlesen, um mit dem Gerät und seinen Funktionen vertraut zu werden.

Die Anleitung ist Produktbestandteil und ist in unmittelbarer Nähe des Geräts für das Personal jederzeit zugänglich aufzubewahren. Bei Weitergabe des Geräts an Dritte auch die Betriebsanleitung mitgeben.

Diese Betriebsanleitung leitet nicht zur Bedienung der Maschine an, in die der Sensor ggf. integriert wird. Informationen hierzu enthält die Betriebsanleitung der Maschine.

#### 1.2 Geltungsbereich

Die Betriebsanleitung dient dazu, den Sensor in ein Kundensystem einzubinden. Zu allen erforderlichen Tätigkeiten wird schrittweise angeleitet.

Die Anleitung ist gültig für alle verfügbaren Gerätevarianten des Sensors. Nähere Informationen zur Identifikation des vorliegenden Gerätetyps, siehe "3.1.2 Typenschlüssel".

Verfügbare Gerätevarianten sind auf der Produktseite im Internet gelistet:

www.turck.com

Die Inbetriebnahme wird beispielhaft an verschiedenen Gerätevarianten beschrieben, basierend auf der Parametergrundeinstellung des jeweiligen Geräts.

Vereinfachte Gerätebezeichnung im Dokument: Im Folgenden wird der Sensor vereinfacht als LS-5 bezeichnet. Ausnahmen bilden Stellen, an denen eine Unterscheidung der Gerätevarianten aufgrund unterschiedlicher technischer Merkmale oder Funktionen erforderlich ist. In diesem Fall wird die vollständige Typenbezeichnung (z. B. LS-5) verwendet.

#### 1.3 Symbolerklärung

Warnhinweise und wichtige Informationen sind in diesem Dokument durch Symbole gekennzeichnet. Die Hinweise werden durch Signalworte eingeleitet, die das Ausmaß der Gefährdung zum Ausdruck bringen. Die Hinweise unbedingt einhalten und umsichtig handeln, um Unfälle, Personen- und Sachschäden zu vermeiden.

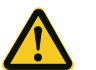

#### GEFAHR

... weist auf eine unmittelbar gefährliche Situation hin, die zum Tod oder zu schweren Verletzungen führt, wenn sie nicht gemieden wird.

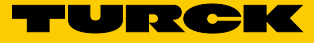

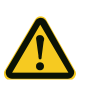

## WARNUNG

... weist auf eine möglicherweise gefährliche Situation hin, die zum Tod oder zu schweren Verletzungen führen kann, wenn sie nicht gemieden wird.

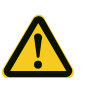

## VORSICHT

... weist auf eine möglicherweise gefährliche Situation hin, die zu geringfügigen oder leichten Verletzungen führen kann, wenn sie nicht gemieden wird.

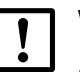

## WICHTIG

... weist auf eine möglicherweise schädliche Situation hin, die zu Sachschäden führen kann, wenn sie nicht gemieden wird.

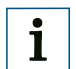

i

#### HINWEIS

... hebt nützliche Tipps und Empfehlungen sowie Informationen für einen effizienten und störungsfreien Betrieb hervor.

#### 1.4 Weiterführende Informationen

## HINWEIS

Alle vorhandenen Dokumentationen zum Sensor finden Sie auf der Produktseite im Internet unter:

www.turck.com

Dort stehen zum Herunterladen folgende Informationen bereit:

- Typspezifische Online-Datenblätter der Gerätevarianten mit technischen Daten, Maßbild und Diagramme
- EU-Konformitätserklärung der Produktfamilie
- Maßzeichnungen und 3D-CAD-Maßmodelle in verschiedenen elektronischen Formaten
- Diese Betriebsanleitung in Englisch und Deutsch, ggf. in weiteren Sprachen
- Weitere Publikationen im Zusammenhang mit den hier beschriebenen Sensoren (z. B. IO-Link)
- Publikationen des Zubehörs

## 2 Zu Ihrer Sicherheit

#### 2.1 Bestimmungsgemäße Verwendung

Der LS-5 ist sowohl zur kontinuierlichen Füllstandmessung als auch zur Grenzstanddetektion in nahezu allen Flüssigkeiten konzipiert (eine Liste der möglichen Medien finden Sie im Anhang).

Änderungen in den Eigenschaften der zu messenden Flüssigkeit beeinflussen den Sensor nicht.

Der LS-5 kann in metallischen Behältern oder Bypass-/Tauchrohren eingesetzt werden. Für den Einsatz in Kunststoffbehältern ist ein Koaxialrohr zu verwenden.

## 2.2 Bestimmungswidrige Verwendung

Jegliche Verwendung, die über die genannten Bereiche hinausgeht, insbesondere die Verwendung außerhalb der technischen Spezifikationen und den Vorgaben für den bestimmungsgemäßen Gebrauch, ist bestimmungswidrig.

Wenn der Sensor unter anderen Bedingungen oder in anderen Umgebungen verwendet werden soll, kann der Hersteller-Service in Absprache mit dem Kunden und in Ausnahmefällen eine Betriebserlaubnis erteilen.

#### 2.3 Haftungsbeschränkung

Alle Angaben und Hinweise in dieser Anleitung wurden unter Berücksichtigung der geltenden Normen und Vorschriften, des Standes der Technik sowie unserer langjährigen Erkenntnisse und Erfahrungen zusammengestellt. Der Hersteller übernimmt keine Haftung für Schäden aufgrund:

- Nichtbeachtung der Betriebsanleitung
- Bestimmungswidriger Verwendung
- Einsatzes von nicht ausgebildetem Personal
- Eigenmächtiger Umbauten
- Technischer Veränderungen
- Verwendung nicht freigegebener Ersatz-, Verschleiß- und Zubehörteile

Der tatsächliche Lieferumfang kann bei Sonderausführungen, der Inanspruchnahme zusätzlicher Bestelloptionen oder aufgrund neuester technischer Änderungen von den hier beschriebenen Merkmalen und Darstellungen abweichen.

## 2.4 Änderungen und Umbauten

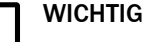

Änderungen und Umbauten am Sensor und/oder an der Installation können zu unvorhergesehenen Gefahren führen.

Bei Eingriffen und Änderungen am Sensor oder an der Software erlischt der Gewährleistungsanspruch gegenüber der Firma Turck. Dies gilt insbesondere beim Öffnen des Gehäuses, auch im Rahmen von Montage und elektrischer Installation.

Vor technischen Änderungen und Erweiterungen am Sensor muss eine schriftliche Genehmigung des Herstellers eingeholt werden.

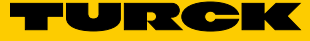

## 2.5 Anforderungen an Fachkräfte und Bedienpersonal

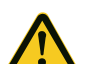

#### WARNUNG

#### Verletzungsgefahr bei unzureichender Qualifikation!

Unsachgemäßer Umgang mit dem Sensor kann zu erheblichen Personen- und Sachschäden führen.

• Jegliche Tätigkeiten immer nur durch die dafür benannten Personen durchführen lassen.

In der Betriebsanleitung werden folgende Qualifikationsanforderungen für die verschiedenen Tätigkeitsbereiche benannt:

- Unterwiesene Personen wurden durch den Betreiber über die ihnen übertragenen Aufgaben und möglichen Gefahren bei unsachgemäßem Verhalten unterrichtet.
- Fachkräfte sind aufgrund ihrer fachlichen Ausbildung, Kenntnisse und Erfahrungen sowie Kenntnis der einschlägigen Bestimmungen in der Lage, die ihnen übertragenen Arbeiten auszuführen und mögliche Gefahren selbstständig zu erkennen und zu vermeiden.
- Elektrofachkräfte sind aufgrund ihrer fachlichen Ausbildung, Kenntnisse und Erfahrungen sowie Kenntnis der einschlägigen Normen und Bestimmungen in der Lage, Arbeiten an elektrischen Anlagen auszuführen und mögliche Gefahren selbstständig zu erkennen und zu vermeiden. In Deutschland muss die Elektrofachkraft die Bestimmungen der Unfallverhütungsvorschrift BGV A3 erfüllen (z. B. Elektroinstallateur-Meister). In anderen Ländern gelten entsprechende Vorschriften, die zu beachten sind.

Folgende Qualifikationen sind für unterschiedliche Tätigkeiten erforderlich:

| Tätigkeiten                                           | Qualifikation                                                                                                    |
|-------------------------------------------------------|----------------------------------------------------------------------------------------------------|
| Montage, Wartung                                      | <ul><li>Praktische technische Grundausbildung</li><li>Kenntnisse der gängigen Sicherheitsrichtlinien am Arbeitsplatz</li></ul>                                                                                                    |
| Elektroinstallation,<br>Geräteersatz                  | <ul> <li>Praktische elektrotechnische Ausbildung</li> <li>Kenntnisse der gängigen elektrotechnischen Sicherheitsbestimmungen</li> <li>Kenntnisse über Betrieb und Bedienung der Geräte des jeweiligen Einsatzgebiets (z. B. Förderstrecke)</li> </ul> |
| Inbetriebnahme,<br>Konfiguration                      | <ul> <li>Grundkenntnisse des verwendeten Steuerungssystems</li> <li>Grundkenntnisse im Aufbau und in der Einrichtung der beschriebenen Verbindungen und Schnittstellen</li> <li>Grundkenntnisse der Datenübertragung</li> </ul>                       |
| Bedienung der Geräte des<br>jeweiligen Einsatzgebiets | <ul> <li>Kenntnisse über Betrieb und Bedienung der Geräte des jeweili-<br/>gen Einsatzgebiets (z. B. Abfüllanlage)</li> <li>Kenntnis der Soft- und Hardware-Umgebung des jeweiligen<br/>Einsatzgebiets (z. B. Abfüllanlage)</li> </ul>                |

#### 2.6 Arbeitssicherheit und besondere Gefahren

Beachten Sie die hier aufgeführten Sicherheitshinweise und die Warnhinweise in den weiteren Kapiteln dieser Betriebsanleitung, um Gesundheitsgefahren zu reduzieren und gefährliche Situationen zu vermeiden.

## 2.7 Allgemeine Sicherheitshinweise

- Lesen Sie die Betriebsanleitung vor der Inbetriebnahme.
- Diese Betriebsanleitung gilt für Geräte mit Firmwareversion höher als V1.0.
- Der LS-5 ist kein Sicherheitsmodul gemäß EU-Maschinenrichtlinie.
- Beachten Sie die nationalen Sicherheits- und Unfallverhütungsvorschriften.
- Verdrahtungsarbeiten, Öffnen und Schließen von elektrischen Verbindungen nur im spannungslosen Zustand durchführen.
- Die abgestrahlte Energie unterschreitet die von Telekommunikationseinrichtungen um ein Vielfaches.
   Nach dem aktuellen Stand der Wissenschaft kann der Betrieb des Gerätes als gesundheitlich unbedenklich eingestuft werden.

\_ \_ \_

## 2.8 Reparatur

Reparaturen am Sensor dürfen nur von ausgebildetem und autorisiertem Personal der Firma Turck durchgeführt werden. Bei Eingriffen und Änderungen am Sensor durch den Kunden erlischt der Gewährleistungsanspruch gegenüber Turck.

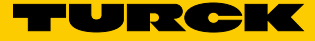

## 3 Produktbeschreibung

## 3.1 Produktidentifikation

#### 3.1.1 Angaben auf dem Gehäuse

Auf dem Gehäuse aufgedruckt befinden sich Informationen zur Identifikation des Sensors und dessen elektrischem Anschluss.

#### 3.1.2 Typenschlüssel

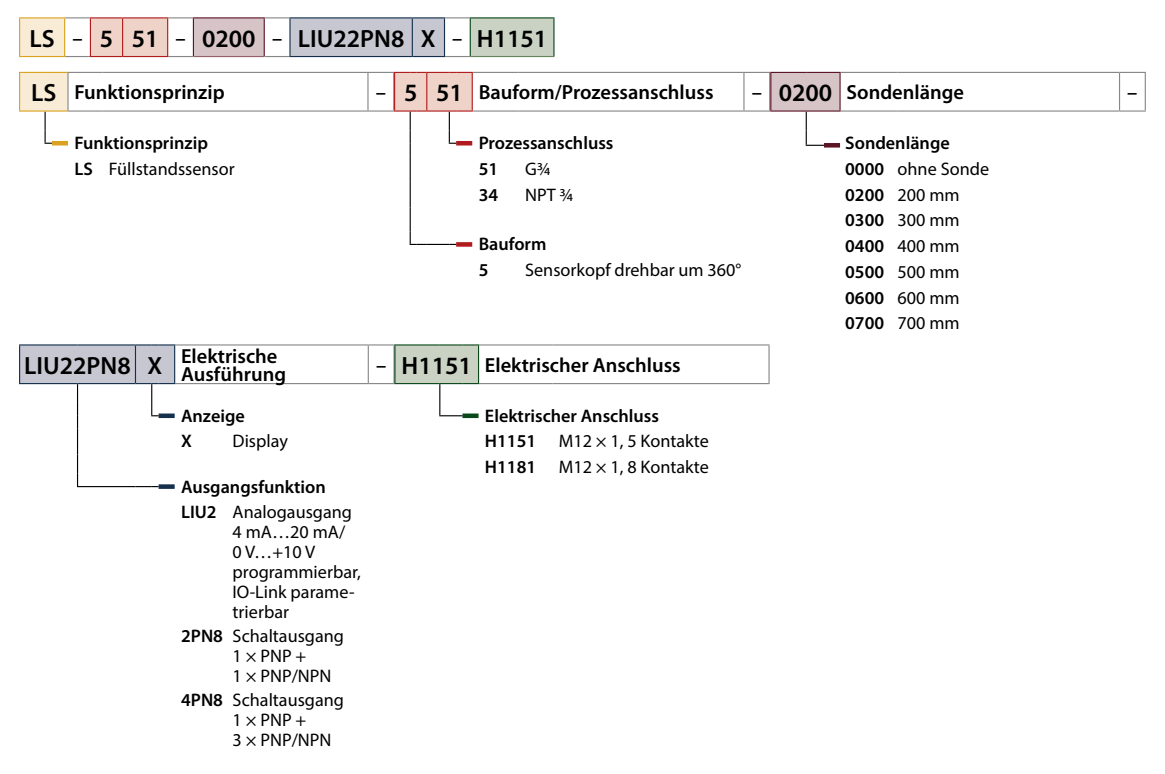

Nicht alle Varianten des Typenschlüssels sind miteinander kombinierbar.

## 3.2 Produkteigenschaften

#### 3.2.1 Geräteansicht

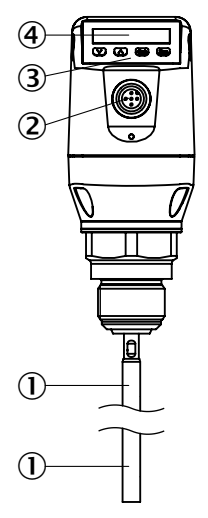

- Abb. 1: LS-5
- Sonde
- 2 Elektrischer Anschluss
- 3 Bedientasten
- ④ Display

#### 3.2.2 Bedientasten

Die Bedienung des Sensors wird über das Display und die Bedientasten vorgenommen.

Eine detailierte Beschreibung der Tasten und deren Funktionen, siehe "8.1 Display und Tasten".

## 3.3 Produktmerkmale und Funktionen

#### 3.3.1 Funktionsprinzip

Der LS-5 verwendet die TDR-Technologie (TDR: Time Domain Reflectometry).

Dabei handelt es sich um ein Verfahren zur Ermittlung von Laufzeiten elektromagnetischer Wellen. In der Elektronik des Sensors wird ein niedrig-energetischer, elektromagnetischer Impuls erzeugt, auf die Sonde eingekoppelt und entlang dieser Sonde geführt.

Trifft dieser Impuls auf die Oberfläche der zu messenden Flüssigkeit, wird ein Teil des Impulses dort reflektiert und läuft an der Sonde entlang wieder zur Elektronik zurück, welche dann aus der Zeitdifferenz zwischen dem ausgesandten und dem empfangenen Impuls den Füllstand errechnet.

Den Füllstand kann der Sensor als kontinuierlichen Messwert ausgeben (Analogausgang) sowie zwei und/oder vier frei positionierbare Schaltpunkte daraus ableiten (Schaltausgänge).

Darüber hinaus steht beim Schaltausgang (Q1) eine IO-Link-Kommunikation zur Verfügung, siehe "8.1.3 IO-Link".

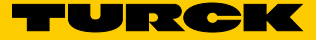

#### 3.3.2 Einsatzbereiche

Die innovative TDR -Technologie ermöglicht eine zuverlässige und weitgehend anwendungsunabhängige Füllstandmessung. Der LS-5 ist sowohl zur kontinuierlichen Füllstandmessung als auch zur Grenzstanddetektion in nahezu allen Flüssigkeiten geeignet.

Änderungen in den Eigenschaften der zu messenden Flüssigkeit beeinflussen den Sensor nicht.

Der LS-5 kann in metallische Behältern oder Bypass-/Tauchrohren eingesetzt werden. Für den Einsatz in Kunststoffbehälter ist ein Koaxialrohr zu verwenden.

## 4 Transport und Lagerung

## 4.1 Transport

Folgende Hinweise zu Ihrer eigenen Sicherheit beachten und einhalten:

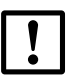

WICHTIG

#### Beschädigung des Sensors durch unsachgemäßen Transport!

- Gerät für Transport stoßsicher und geschützt gegen Feuchtigkeit verpacken.
- Empfehlung: Originalverpackung verwenden, bietet optimalen Schutz.
- Transport nur durch Fachkräfte durchführen lassen.
- Beim Abladen und beim innerbetrieblichen Transport stets mit größter Sorgfalt und Vorsicht vorgehen.
- Symbole auf der Verpackung beachten.
- Verpackungen erst unmittelbar vor Montagebeginn entfernen.

#### 4.2 Transportinspektion

Die Lieferung bei Erhalt im Wareneingang unverzüglich auf Vollständigkeit und Transportschäden prüfen. Bei äußerlich erkennbarem Transportschaden ist wie folgt vorzugehen:

- Lieferung nicht oder nur unter Vorbehalt entgegennehmen.
- Schadensumfang auf den Transportunterlagen oder auf dem Lieferschein des Transporteurs vermerken.
- Reklamation einleiten.

#### Hinweis:

i

Jeden Mangel reklamieren, sobald er erkannt ist. Schadenersatzansprüche können nur innerhalb der geltenden Reklamationsfristen geltend gemacht werden.

#### 4.3 Lagerung

Das Gerät unter folgenden Bedingungen lagern:

- Empfehlung: Originalverpackung verwenden.
- Nicht im Freien aufbewahren.
- Trocken und staubfrei lagern.
- Nicht in luftdichten Behältern aufbewahren, damit eventuell vorhandene Restfeuchte entweichen kann.
- Keinen aggressiven Medien aussetzen.
- Vor Sonneneinstrahlung schützen.
- Mechanische Erschütterungen vermeiden.
- Lagertemperatur: siehe "12 Instandsetzung".
- Relative Luftfeuchtigkeit: siehe "12 Instandsetzung".
- Bei Lagerung länger als 3 Monate regelmäßig den allgemeinen Zustand aller Komponenten und der Verpackung kontrollieren.

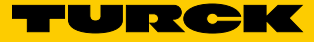

## 5 Montage

#### 5.1 Einbaubedingungen

Der LS-5 wird mittels seines Prozessanschlusses senkrecht von oben in den Behälter oder Bypass montiert. Der Füllstandsensor LS-5 verfügt über einen G <sup>3</sup>/<sub>4</sub> oder <sup>3</sup>/<sub>4</sub>" NPT Gewindeanschluss. Ein minimaler Stutzendurchmesser gemäß nachfolgenden Grafiken ist dabei einzuhalten.

Der LS-5 ist so einzubauen, dass nach der Montage genügend Abstand zu anderen Tankeinbauten (z. B. Zulaufrohre, andere Messgeräte), der Behälterwand oder zum Behälterboden besteht. Mindestabstände sind ebenfalls in den Grafiken beschrieben.

Der LS-5 kann auch in einem metallischen Tauchrohr oder Bypass eingesetzt werden. Die Einbaubedingungen sind in der Abbildung auf Seite 15 dargestellt.

Es ist darauf zu achten, dass zwischen Messgerät LS-5 und dem Tank/Bypass eine gute metallische Verbindung besteht. Beim Betrieb des Sensors dürfen die Grenzen für die Umgebungstemperatur nicht unter- oder überschritten werden.

Das Einisolieren des Sensorgehäuses bei Tanks mit heißen Medien ist nicht erlaubt.

Der Einbauort ist so zu wählen, dass der Sensor nicht direkt dem Befüllstrom ausgesetzt ist.

Das Sensorgehäuse ist um 360° drehbar und somit kann der Leitungsabgang frei eingestellt werden.

#### 5.1.1 Einbau in einen Behälter

i

#### Hinweis:

Die Abstände sind gleich für den Sensor mit abgesetzter Elektronik.

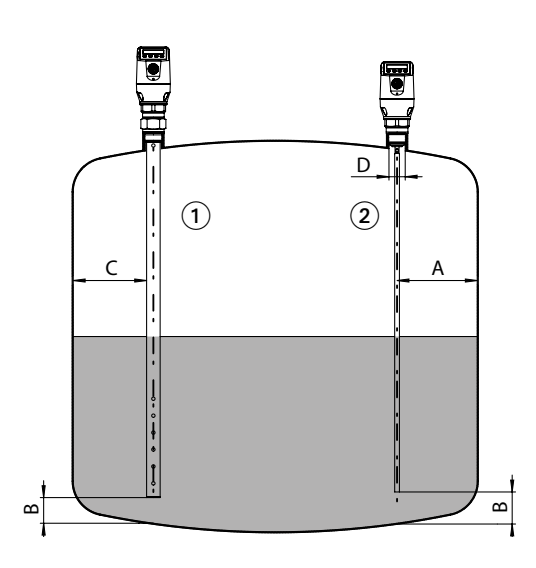

#### Abb. 2: LS-5

#### ① Koaxialrohr in metallischen und nichtmetallischen Behältern

C = Bei einer Koaxialsonde sind keine Mindestabstände zur Behälterwand und zu Einbauten einzuhalten.

#### 2 Monosonde mit metallischen Behältern

Einbau im Stutzen  $D \ge DN 25$ Abstand Behälterwand/ Behälterboden:  $A \ge 50 \text{ mm}$   $B \ge 10 \text{ mm}$ Abstand zu Behältereinbauten  $\ge 100 \text{ mm}$ 

#### 5.1.2 Einbau in ein metallisches Tauchrohr oder metallischen Bypass

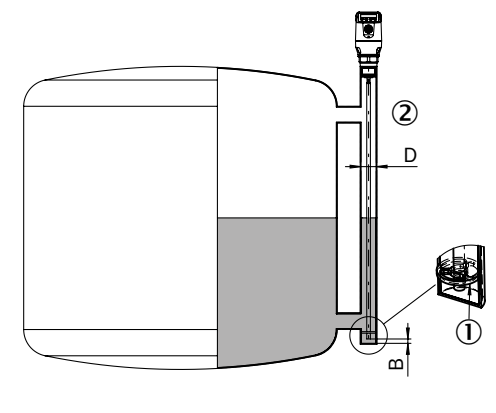

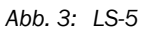

① Zentrieren

2  $D \ge DN 40$ 

Abstand zu Bypassboden/Behälterboden  $B \ge 10 \text{ mm}$ 

Zentrieren: Je nach Sondenlänge sollte abhängig vom Durchmesser des Bypassrohres eine Zentrierung der Sonde vorgenommen werden, um einen Kontakt der Sonde zum Bypassrohr unter Schwingungen zu vermeiden. Dazu ist es notwendig, ein oder zwei Zentrierstücke einzusetzen.

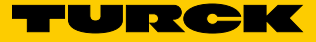

### 5.2 Sondenstab kürzen oder tauschen

Sollte die Stabsonde für den Einsatz zu lang sein, so kann diese auf die Behälterhöhe gekürzt werden. Das Mindestmaß der Sondenlänge von 100 mm darf hierbei nicht unterschritten werden. Sollte der LS-5 in einer hygienischen Applikation eingesetzt werden, so ist sicherzustellen, dass an den gekürzten Schnittflächen der Monosonde die Rauhigkeiten von Ra  $\leq 0.8 \ \mu m$  wiederhergestellt wird.

#### 5.2.1 Ablauf

Stabsonde um das gewünschte Maß kürzen. Die neue Sondenlänge im LS-5 einstellen, siehe "8.4.7 Parametrierung der Sondenlänge". Stellen Sie sicher, dass diese Korrektur der Sondenlänge entspricht, da ein falscher Wert im Menü Length sich direkt auf die Messgenauigkeit auswirkt und zu Störungen führen kann. Die Sondenlänge L ist im Kapitel "15 Maßzeichnungen" definiert.

Der Sondenstab kann getauscht werden. Bitte verwenden sie geeignetes Werkzeug. Bei starken Anlagenvibrationen ist die Sonde mit Schraubensicherungslack zu sichern.

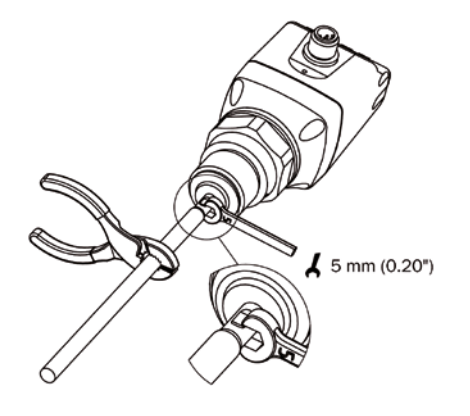

### 5.3 Sondenstab montieren

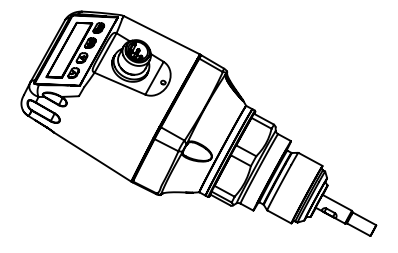

Bei LS-5 lässt sich ein Sondenstab kundenseitig adaptieren. Der Sondenstab muss wie folgt ausgeführt sein:

| Sondenstabdurchmesser:      | 7 mm 8 mm  |
|-----------------------------|------------|
| Innengewinde am Sondenstab: | M5         |
| Länge Innengewinde:         | min. 10 mm |
| Werkstoff:                  | Edelstahl  |

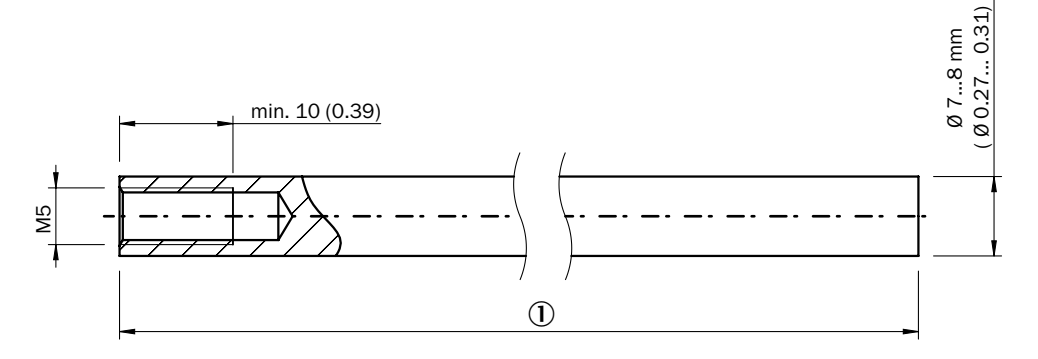

#### ① Länge Sondenstab

Gesamt-Sondenlänge: 100 mm ... 1.000 mm Gesamt-Sondenlänge = 15 mm + Länge Sondenstab

Die Gesamt-Sondenlänge wie in Kapitel "8.4.7 Parametrierung der Sondenlänge" einstellen. Das Menü EXPRT-Config-Length ist passwortgeschützt. Bei starken Anlagenvibrationen ist die Sonde mit Schraubensicherungslack zu sichern.

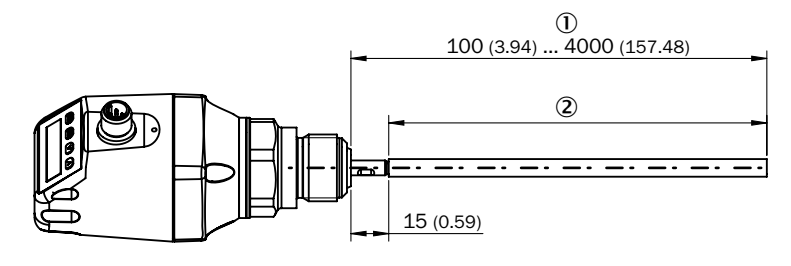

- ① Gesamt-Sondenlänge
- 2 Länge Sondenstab

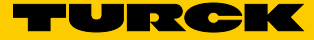

## 6 Elektrische Installation

#### 6.1 Sicherheit

#### 6.1.1 Hinweise zur Elektroinstallation

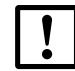

## WICHTIG

Geräteschaden durch falsche Versorgungsspannung!

Eine falsche Versorgungsspannung kann zu einem Geräteschaden führen.

• Gerät nur mit einer geschützten Niederspannung und einer sicheren elektrischen Isolierung der Schutzklasse III betreiben.

## WICHTIG

#### Geräteschaden oder unvorhergesehener Betrieb durch Arbeiten unter Spannung!

Das Arbeiten unter Spannung kann zu einem unvorhergesehenen Betrieb führen.

- Verdrahtungsarbeiten nur im spannungslosen Zustand durchführen.
- Elektrische Anschlüsse nur im spannungslosen Zustand verbinden und trennen.
- Die Elektroinstallation nur durch qualifizierte Elektrofachkraft ausführen.
- Versorgungsspannung für das Gerät erst nach Abschluss der Anschlussarbeiten und sorgfältiger Prüfung der Verdrahtungsarbeiten einschalten.
- Bei Verlängerungsleitungen mit offenem Ende darauf achten, dass sich blanke Aderenden nicht berühren (Kurzschlussgefahr bei eingeschalteter Versorgungsspannung!). Adern entsprechend gegeneinander isolieren.
- Aderquerschnitte der anwenderseitig zuführenden Versorgungsleitung gemäß gültiger Normen ausführen. In Deutschland folgende Normen beachten: DIN VDE 0100 (Teil 430) und DIN VDE 0298 (Teil 4) oder DIN VDE 0891 (Teil 1).
- Am Gerät angeschlossene Stromkreise als SELV-Stromkreise ausführen (SELV = Safety Extra Low Voltage = Sicherheitskleinspannung).
- Das Gerät mit einer separaten Sicherung am Anfang des zuführenden Stromkreises absichern.

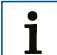

#### Hinweis zur Verlegung von Datenleitungen:

- Abgeschirmte Datenleitungen mit paarweise verdrillten Adern (twisted pair) verwenden.
- Einwandfreies und vollständiges Schirmungskonzept ausführen.
- Leitungen stets EMV-gerecht verlegen und verdrahten, um Störeinflüsse zu vermeiden, z. B. von Schaltnetzteilen, Motoren, getakteten Reglern und Schützen.
- Leitungen nicht über eine längere Strecke parallel mit Stromversorgungs- und Motorleitungen in Kabelkanälen verlegen.

Die Schutzklasse IP67 wird für das Gerät nur bei folgenden Bedingungen erreicht:

• Die aufgesteckte Leitung am M12-Anschluss ist verschraubt.

Bei Nichteinhaltung entspricht das Gerät keiner spezifizierten Schutzart IP!

## 6.2 Elektrischer Anschluss

#### 6.2.1 Übersicht der elektrischen Anschlüsse

Der Sensor wird über eine fertig konfektionierte Leitungsdose mit M12 x 1-Steckverbinder, 5-/8-polig angeschlossen. Leitungsdose spannungsfrei auf den Sensor aufstecken und festschrauben.

Leitung gemäß ihrer Funktion anschließen. Nach Anlegen der Versorgungsspannung führt der Sensor einen Selbsttest durch. Im eingebauten Zustand ist nach abgeschlossenem Selbsttest (< 5 s) der Sensor betriebsbereit und das Display zeigt den aktuellen Messwert an.

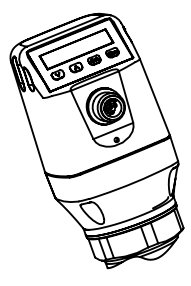

Abb. 4: LS-5

#### 6.2.2 Pinbelegung, M12-Steckverbinder, 5-polig

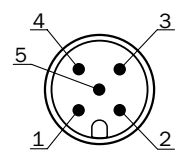

Abb. 5: M12 x 1-Steckverbinder, 5-polig

| Kontakt | Kennzeichnung     | Aderfarbe | Beschreibung                                      |
|---------|-------------------|-----------|---------------------------------------------------|
| 1       | L+                | braun     | Versorgungsspannung                               |
| 2       | Q <sub>A</sub>    | weiß      | Analog Strom-/Spannungsausgang                    |
| 3       | М                 | blau      | Masse, Bezugsmasse für<br>Strom-/Spannungsausgang |
| 4       | C/ Q <sub>1</sub> | schwarz   | Schaltausgang 1, PNP/IO-Link-<br>Kommunikation    |
| 5       | Q <sub>2</sub>    | grau      | Schaltausgang 2, PNP/NPN                          |

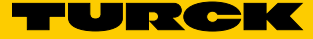

### 6.2.3 Pinbelegung, M12-Steckverbinder, 8-polig

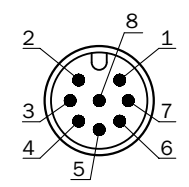

Abb. 6: M12 x 1-Steckverbinder, 8-polig

| Kontakt | Kennzeichnung    | Beschreibung                                   |  |  |
|---------|------------------|------------------------------------------------|--|--|
| 1       | L+               | Versorgungsspannung                            |  |  |
| 2       | Q <sub>2</sub>   | Schaltausgang 2, PNP/NPN                       |  |  |
| 3       | М                | Masse, Bezugsmasse für Strom-/Spannungsausgang |  |  |
| 4       | C/Q <sub>1</sub> | Schaltausgang 1, PNP/IO-Link-Kommunikation     |  |  |
| 5       | Q <sub>3</sub>   | Schaltausgang 3, PNP/NPN                       |  |  |
| 6       | Q <sub>4</sub>   | Schaltausgang 4, PNP/NPN                       |  |  |
| 7       | Q <sub>A</sub>   | Analog Strom-/Spannungsausgang                 |  |  |
| 8       |                  | keine Funktion                                 |  |  |

Die Adernfarben bei 8-poligen Leitungen sind nicht einheitlich. Bitte beachten Sie immer die Anschlussbelegung des Sensors.

## 7 Inbetriebnahme

#### 7.1 Kurzinbetriebnahme (mit Werkseinstellung)

Die Kurzinbetriebnahme kommt bei Anwendungen unter Referenzbedingungen zum Einsatz, siehe "5 Montage".

Dabei gilt:

- Einsatz in metallischen Behältern oder Tauch-/Bypassrohren
- Die zu messende Flüssigkeit hat eine Dielektrizitätskonstante > 5; siehe "18 Medienliste"

#### Inbetriebnahme

- 1. Montage des Sensors gemäß den Einbaubedingungen durchführen, siehe "5 Montage".
- 2. Der Behälter muss leer sein und/oder der Füllstand muss sich mindestens 200 mm unterhalb des Sondenendes befinden.
- 3. Experten-Modus anmelden, siehe "8.4.1 Experten-Modus".
- 4. Nach der Montage den Menüpunkt AutCal ausführen.
  - Set-Taste länger als 3 s gedrückt halten.
  - Den Menüpunkt AutCal mit der Set-Taste bestätigen und die Sicherheitsabfrage Ok? ebenfalls mit der Set-Taste bestätigen.
  - Die AutCal-Funktion wird mit !CalOk bestätigt.
- 5. Ausgänge parametrieren, siehe "8.2 Parametrierung der Schaltausgänge".

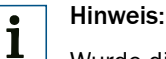

Wurde die AutCal-Funktion mit !NoSig bestätigt, AutCal erneut ausführen.

Bei Problemen während der Inbetriebnahme siehe "11 Fehlerbehebung".

## 7.2 Erweiterte Inbetriebnahme

Die erweiterte Inbetriebnahme ist notwendig, wenn die Kurzinbetriebnahme nicht ausreicht oder einer der folgenden Punkte zutrifft:

- Die zu messende Flüssigkeit hat eine Dielektrizitätskonstante < 5, siehe "18 Medienliste".
- Es existieren Tankeinbauten, welche das Messsignal stören können (bei LS-5).
- Bei starker Wellenbildung an der Flüssigkeitsoberfläche.
- Wenn abweichende Einbaubedingungen vorhanden sind, siehe "5 Montage".

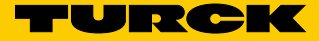

#### Inbetriebnahme

- 1. Montage des Sensors gemäß den Einbaubedingungen, siehe "5 Montage".
- 2. Experten-Modus anmelden, siehe "8.4.1 Experten-Modus".
- 3. Messmodus auswählen.
  - Menü EXPRT-CONFIG-MeasMd mit den Pfeil-Tasten und Set-Taste aufrufen.
  - HiSpd: max. Length = 2.005 mm, Ansprechzeit < 400 ms.
  - HiAcc: max. Length = 6.005 mm, Ansprechzeit < 2.800 ms, stabilere Messwerte, empfohlen bei Flüssigkeiten mit kleinen DKs und bei TrsHld < 70.
- 4. Statische Störer im Tank einlernen.
  - Statische Störer im Tank erzeugt von Rohren, Streben, Stutzen oder einer Reinigungskugel werden standardmäßig eingelernt.
  - Menü EXPRT-CONFIG-CalRng mit den Pfeil-Tasten und Set-Taste aufrufen. Dabei gilt:
    - Einlerntiefe beginnend ab Prozessanschluss des LS-5
    - Einlerntiefe sollte alle Störsignale abdecken
    - Maximale Einlerntiefe (empfohlen) = Sondenlänge
    - Wertebereich: 95 mm ... 6.005 mm einstellen
  - Kann der Tank nicht vollständig geleert werden, muss die Einlerntiefe CalRng entsprechend angepasst werden.
  - Der Füllstand muss sich mindestens 200 mm unterhalb des CalLen und/oder des Sondenendes befinden.
- 5. AutCal-Funktion ausführen.
  - Menü AutCal mit den Pfeil-Tasten und Set-Taste aufrufen.
  - Dabei gilt: Die Sonde darf in der unter Punkt 4 eingestellten CalRng (Einlerntiefe + 200 mm) nicht mit Flüssigkeit bedeckt sein.
  - Den Menüpunkt AutCal mit der Set-Taste bestätigen und die Sicherheitsabfrage Ok? ebenfalls mit der Set-Taste bestätigen.
  - Die AutCal-Funktion wird mit !CalOk bestätigt.
- 6. Signalqualität analysieren.
  - Die Signalqualität lässt sich im eingebauten Zustand analysieren, siehe "8.4.9 Signalqualität auswerten".
  - Bei Problemen:
    - Wert im Menü EXPRT-CONFIG-TrsHld reduzieren.
    - Parameter im Menü EXPRT-CONFIG-MeasMd auf HiAcc setzen.
    - Filter einschalten im Menü Filter einstellen.
    - Parameter im Menü EXPRT-CONFIG-MaxCol reduzieren.
- 7. Filter parametrieren (siehe Kapitel "8.4.2 Messwerte filtern").
- 8. Maximum change of level/ Plausibilitätsprüfung durchführen (siehe Kapitel "8.4.2 Messwerte filtern").
- 9. Ausgänge parametrieren ("8.2 Parametrierung der Schaltausgänge").

# Hinweis:

- Bei Applikation mit Schaum die Schauminbetriebnahme verwenden.
- Der Sensor beendet den Experten-Modus nach 5 Minuten Inaktivität am Display automatisch.
- Die Parametrierung (AutCal) verfällt bei folgenden Vorgängen:
  - Ändern der Sondenlänge
  - Ändern des Messmodus
  - Ändern der Einlerntiefe

Bei Problemen während der Inbetriebnahme siehe "11 Fehlerbehebung".

## 7.3 Schauminbetriebnahme (mit Werkseinstellung)

Zu verwenden bei Applikationen mit starker Schaumbildung.

#### Schaumkalibrierung durchführen

- 1. Montage des Sensors gemäß den Einbaubedingungen, siehe "5 Montage".
- 2. Experten-Modus anmelden, siehe "8.4.1 Experten-Modus".
- 3. Tank vollständig entleeren.
  - Die Stabsonde darf nicht mehr mit Medium und Schaum benetzt sein.
  - Anhaftungen an der Sonde müssen entfernt werden.
  - Das Sondenende darf nicht am Tankboden fixiert sein.
- 4. Messmodus auswählen.
  - Menü EXPRT-Config-MeasMd mit den Pfeil-Tasten und Set-Taste aufrufen und auf HiAcc parametrieren.
- Modus auswählen Menü EXPRT-Config-Mode mit den Pfeil-Tasten und Set-Taste aufrufen und auf Foam parametrieren.
- 6. Leerkalibration ausführen.
  - Menü EXPRT-Foam-CalEmp mit den Pfeil-Tasten und Set-Taste aufrufen.
  - !CalOk: Weiter mit Punkt 7.
  - Ifaild: Sicherstellen, dass der Tank leer ist und Punkt 6 wiederholen.
- 7. Medium einfüllen (ohne Schaum) bis die Sonde mindestens 200 mm bedeckt ist. Der maximale Füllstand muss allerdings 200 mm vom Prozessanschluss entfernt sein.
- 8. EXPRT-Foam-CalMed ausführen.
  - !CalOk: Alles hat funktioniert, weiter mit Punkt 9.
  - !faild: Punkt 8 erneut ausführen.

Der LS-5 muss jetzt einen gültigen Messwert anzeigen.

- 9. Überprüfen der Schaumkalibrierung im EXPRT-INFO-CalSta.
  - FomCal: Schauminbetriebnahme wurde erfolgreich durchgeführt.
  - CalMis: Fehlerhafte Inbetriebnahme. Bitte erneut ausführen.

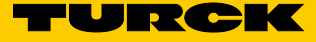

## Hinweis:

i

- Messabweichung kann höher sein.
- Signal-Qualität 1 & 2 werden nicht berechnet!
- Der Sensor beendet den Experten-Modus nach 5 Minuten Inaktivität am Display automatisch.
- Die Parametrierung (Schaum-Teach) verfällt bei folgenden Vorgängen:
  - Ändern der Sondenlänge
  - Ändern des Messmodus
  - Ändern der Einlerntiefe
  - Ausführen von AutCal

Bei Problemen während der Inbetriebnahme siehe "11 Fehlerbehebung".

## 8 Bedienung

## 8.1 Display und Tasten

Alle Längenangaben im Menü beziehen sich auf das Sondenende und/oder bei einem parametrierten Offset (bei LS-5 siehe "8.4.7 Parametrierung der Sondenlänge") auf den Tankboden. Das Menü wird durch Bestätigen der SET-Taste für mindestens 3 Sekunden aufgerufen.

#### 8.1.1 Variante mit zwei Schaltausgängen

Q1 Q2

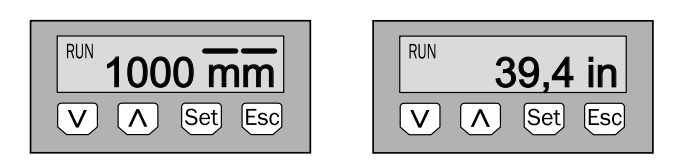

Pfeil-Tasten:Navigieren im Menü und Werte verändernSet-Taste:Speichern und BestätigenEsc-Taste:Schrittweises Verlassen des Bedienmenüs

## Hinweis:

Die Darstellung der Zustände der Schaltausgänge erfolgt mit der Einheit Millimeter durch Balkenanzeigen über dem Einheitensymbol. Diese Darstellung ist bei der Einheit Inch nicht möglich.

#### 8.1.2 Variante mit vier Schaltausgängen

i

Q1/2/3/4

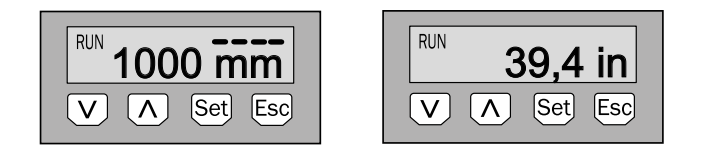

Pfeil-Tasten:Navigieren im Menü und Werte verändernSet-Taste:Speichern und BestätigenEsc-Taste:Schrittweises Verlassen des Bedienmenüs

#### 8.1.3 IO-Link

Zum Betrieb über IO-Link steht unter www.turck.com eine IODD-Datei und eine Beschreibung der verfügbaren Telegrammparameter zum Download bereit.

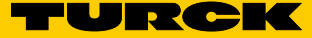

## 8.2 Parametrierung der Schaltausgänge

#### 8.2.1 Schalthysterese und Fensterfunktion

Je nach Variante 2 oder 4 Ausgänge

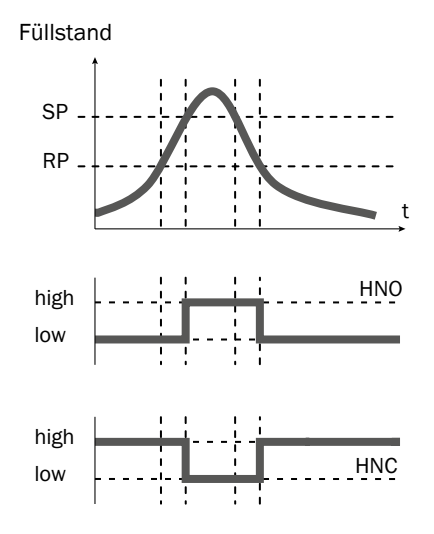

Wenn der Füllstand um den Sollwert schwankt (z. B. Wellenbewegung beim Befüllen), hält die Hysterese den Schaltzustand der Ausgänge stabil. Bei steigendem Füllstand schaltet der Ausgang bei Erreichen des jeweiligen Schaltpunktes (SP); sinkt der Füllstand wieder ab, schaltet der Ausgang erst wieder zurück, wenn der Rückschaltpunkt (RP) erreicht ist.

#### Je nach Variante 2 oder 4 Ausgänge

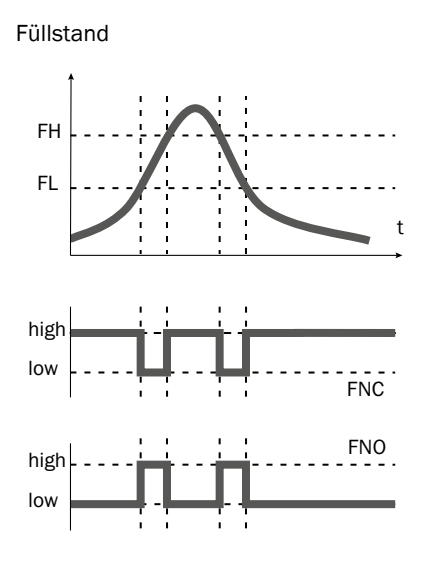

Die Fensterfunktion erlaubt die Überwachung eines definierten Bereiches. Befindet sich der Füllstand zwischen dem Fenster High (FH) und dem Fenster Low (FL), ist der Ausgang aktiv (Schließer) und/oder inaktiv (Öffner).

Der Fehlerzustand des Messgerätes ist analog zur Leitungsbruchüberwachung. In einem Fehlerzustand nimmt das Messgerät den sicheren Zustand ein, d. h. die Schaltausgänge werden inaktiv.

Für die nachgeschaltete Signalauswertung entspricht dies einer Leitungsunterbrechung.

#### 8.2.2 Schließer mit einstellbarer Hysterese

#### Anwendungen

- Trockenlaufschutz
- Leermeldung

#### Parametrierung

- 1. Schaltausgang Qx als Schließer parametrieren.
  - Parameter im Menü QxMENU-OUx auf Qx\_Hno setzen.
- 2. Schaltpunkt setzen.
  - Wert im Menü QxMENU-SPx auf Füllstandhöhe in mm setzen (z. B. 500 mm).
- 3. Rücksetzpunkt setzen.
  - Wert im Menü QxMENU-RPx auf Füllstandhöhe in mm setzen (z. B. 450 mm).
- Elektrische Eigenschaft auswählen (NPN/ PNP/ DRV (Push-Pull)). Parameter im Menü QxMENU-TYPx auswählen. Dabei gilt:
  - Qx-PNP = Schaltausgang in PNP Schaltung
  - Qx-NPN = Schaltausgang in NPN Schaltung
  - Qx-Drv = Schaltausgang in Push-Pull-Funktion

#### Verhalten des Schaltausgangs

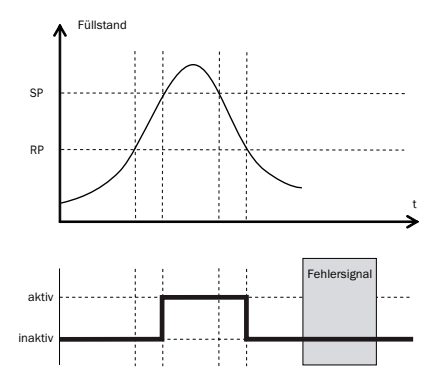

| Schaltausgang   |         | PNP        | NPN                          | DRV                    | Zustand bei Fehler |
|-----------------|---------|------------|------------------------------|------------------------|--------------------|
| SobligRor / HNO | aktiv   | Uv         | 0 V                          | $U_v$ (PNP geschaltet) | inalitiv           |
| Schlieber/ HNU  | inaktiv | $0 V^{1)}$ | U <sub>v</sub> <sup>2)</sup> | 0 V (NPN geschaltet)   | Indkuv             |

- <sup>1)</sup> Nur Pull-down
- <sup>2)</sup> Nur Pull-up

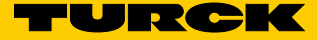

#### 8.2.3 Öffner mit einstellbarer Hysterese

#### Anwendungen

- Überfüllsicherung
- Vollmeldung

#### Parametrierung

- 1. Schaltausgang Qx als Öffner parametrieren.
  - Parameter im Menü QxMENU-OUx auf Qx\_Hnc setzen.
- 2. Schaltpunkt setzen.
  - Wert im Menü QxMENU-SPx auf Füllstandhöhe in mm setzen (z. B. 500 mm).
- 3. Rücksetzpunkt setzen.
  - Wert im Menü QxMENU-RPx auf Füllstandhöhe in mm setzen (z. B. 450 mm).
- Elektrische Eigenschaft auswählen (NPN/ PNP/ DRV (Push-Pull)). Parameter im Menü QxMENU-TYPx auswählen. Dabei gilt:
  - Qx-PNP = Schaltausgang in PNP Schaltung
  - Qx-NPN = Schaltausgang in NPN Schaltung
  - Qx-Drv = Schaltausgang in Push-Pull-Funktion

#### Verhalten des Schaltausgangs

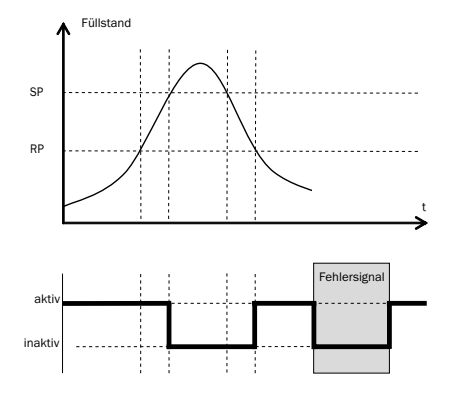

| Schaltausgang     |         | PNP               | NPN      | DRV                             | Zustand bei Fehler |
|-------------------|---------|-------------------|----------|---------------------------------|--------------------|
| Öffner/ HNC aktiv |         | Uv                | 0 V      | U <sub>v</sub> (PNP geschaltet) | inaktiv            |
|                   | inaktiv | 0 V <sup>1)</sup> | U_v^{2)} | 0 V (NPN geschaltet)            |                    |

- <sup>1)</sup> Nur Pull-down
- <sup>2)</sup> Nur Pull-up

#### 8.2.4 Schließer mit Fensterfunktion

#### Anwendung

Die für die Anwendung kritische Füllhöhe liegt innerhalb der Fensterschwellen FHx und FLx.

#### Parametrierung

- 1. Schaltausgang Qx als Schließer parametrieren.
  - Parameter im Menü QxMENU-OUx auf Qx\_Fno setzen.
- 2. Schaltpunkt setzen.
  - Wert im Menü QxMENU-FHx auf Füllstandhöhe in mm setzen (z. B. 500 mm).
- 3. Rücksetzpunkt setzen.
  - Wert im Menü QxMENU-FLx auf Füllstandhöhe in mm setzen (z. B. 400 mm).
- Elektrische Eigenschaft auswählen (NPN/ PNP / DRV (Push-Pull)). Parameter im Menü QxMENU-TYPx auswählen. Dabei gilt:
  - Qx-PNP = Schaltausgang in PNP Schaltung
  - Qx-NPN = Schaltausgang in NPN Schaltung
  - Qx-Drv = Schaltausgang in Push-Pull-Funktion

#### Verhalten des Schaltausgangs

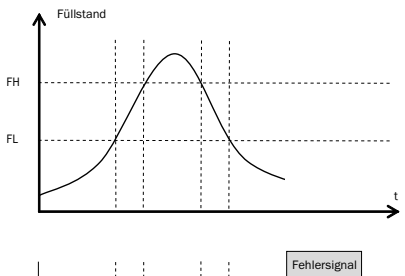

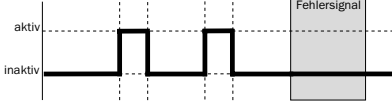

| Schaltausgang  |         | PNP            | NPN                          | DRV                    | Zustand bei Fehler |
|----------------|---------|----------------|------------------------------|------------------------|--------------------|
| Septionar/ENO  | aktiv   | U <sub>v</sub> | 0 V                          | $U_v$ (PNP geschaltet) | inolytiy           |
| Schlieber/ FNO | inaktiv | 0 V 1)         | U <sub>v</sub> <sup>2)</sup> | 0 V (NPN geschaltet)   | Πακιν              |

<sup>1)</sup> Nur Pull-down

<sup>2)</sup> Nur Pull-up

TURCK

#### 8.2.5 Öffner mit Fensterfunktion

#### Anwendung

Die für die Anwendung kritische Füllhöhe liegt außerhalb der Fensterschwellen FHx und FLx.

#### Parametrierung

- 1. Schaltausgang Qx als Öffner parametrieren.
  - Parameter im Menü QxMENU-OUx auf Qx\_Fnc setzen.
- 2. Schaltpunkt setzen.
  - Wert im Menü QxMENU-FHx auf Füllstandhöhe in mm setzen (z. B. 500 mm).
- 3. Rücksetzpunkt setzen.
  - Wert im Menü QxMENU-FLx auf Füllstandhöhe in mm setzen (z. B. 400 mm).
- Elektrische Eigenschaft auswählen (NPN/ PNP/ DRV (Push-Pull)). Parameter im Menü QxMENU-TYPx auswählen. Dabei gilt:
  - Qx-PNP = Schaltausgang in PNP Schaltung
  - Qx-NPN = Schaltausgang in NPN Schaltung
  - Qx-Drv = Schaltausgang in Push-Pull-Funktion

#### Verhalten des Schaltausgangs

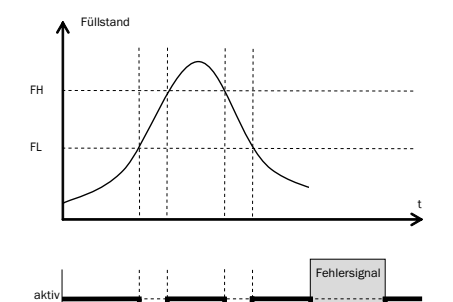

|  | Schaltausgang |        | PNP                          | NPN                  | DRV                    | Zustand bei Fehler |
|--|---------------|--------|------------------------------|----------------------|------------------------|--------------------|
|  | Öffnor / ENC  | aktiv  | U <sub>v</sub>               | οv                   | $U_v$ (PNP geschaltet) | inclutiv           |
|  | inaktiv       | 0 V 1) | U <sub>v</sub> <sup>2)</sup> | 0 V (NPN geschaltet) | Πακιν                  |                    |

- <sup>1)</sup> Nur Pull-down
- <sup>2)</sup> Nur Pull-up

#### 8.2.6 Schließer mit Fehlersignal

#### Anwendung

Wenn am LS-5 eine Fehlermeldung ansteht, kann diese mit einem Schaltkontakt übertragen werden.

#### Parametrierung

- 1. Schaltausgang Qx als Schließer parametrieren.
  - Parameter im Menü QxMENU-OUx auf Qx\_Eno setzen.
- Elektrische Eigenschaft auswählen (NPN/ PNP/ DRV (Push-Pull)). Parameter im Menü QxMENU-TYPx auswählen. Dabei gilt:
  - Qx-PNP = Schaltausgang in PNP-Schaltung
  - Qx-NPN = Schaltausgang in NPN-Schaltung
  - Qx-Drv = Schaltausgang in Push-Pull-Funktion

## 8.2.7 Öffner mit Fehlersignal

#### Anwendung

Wenn am LS-5 eine Fehlermeldung ansteht, kann diese mit einem Schaltkontakt übertragen werden.

#### Parametrierung

1. Schaltausgang Qx als Öffner parametrieren.

- Parameter im Menü QxMENU-OUx auf Qx\_Enc setzen.
- Elektrische Eigenschaft auswählen (NPN/ PNP/ DRV (Push-Pull)). Parameter im Menü QxMENU-TYPx auswählen. Dabei gilt:
  - Qx-PNP = Schaltausgang in PNP-Schaltung
  - Qx-NPN = Schaltausgang in NPN-Schaltung
  - Qx-Drv = Schaltausgang in Push-Pull-Funktion

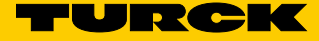

## 8.3 Parametrierung des Analogausgangs

#### 8.3.1 Automatische Signalerkennung

Der LS-5 kann selbständig anhand der angeschlossenen Ausgangslast erkennen, welches Signal gefordert wird.

Dabei gilt:

- 4 mA ... 20 mA < 500 Ohm bei Uv > 15 V
- 4 mA ... 20 mA < 350 Ohm bei Uv > 12 V
- 0 V ... +10 V > 750 Ohm bei Uv  $\ge$  14 V

#### Parametrierung

- 1. Menü QAMENU-TYP mit den Pfeil-Tasten und Set-Taste aufrufen.
- 2. Menü QAMENU-TYP auf Auto? setzen.

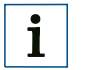

#### Hinweis:

Die automatische Signalerkennung ist nur beim erstmaligen Einschalten aktiv. Danach kann diese Funktion im Menü QAMENU-Typ wieder mit Auto? aktiviert werden.

#### 8.3.2 Stromausgang 4 mA ... 20 mA

#### Parametrierung

- 1. Oberen Grenzwert (20 mA) setzen.
  - Wert im Menü QAMENU-QAHIGH auf Füllstandhöhe in mm setzen (z. B. 500 mm).
- 2. Unteren Grenzwert (4 mA) setzen.
  - Wert im Menü QAMENU-QALOW auf Füllstandhöhe in mm setzen (z. B. 10 mm).
- Signal invertieren.
   Im Menü QAPOL kann das Analogsignal invertiert werden.
   Parameter im Menü QxMENU-QAPOL auf QA-INV setzen.
  - QA-NRM = Analoges Ausgangssignal wie parametriert
  - QA-INV = Analoges Ausgangssignal wird invertiert; QAHIGH 4 mA und QALOW 20 mA
- 4. Elektrisches Signal auswählen.
- 5. Parameter im Menü QxMENU-QATYP auf 4 mA ... 20 mA setzen.

#### 8.3.3 Spannungsausgang 0 V ... +10 V

#### Parametrierung

- 1. Oberen Grenzwert (10 V) setzen.
  - Wert im Menü QAMENU-QAHIGH auf Füllstandhöhe in mm setzen (z. B. 500 mm).

- 2. Unteren Grenzwert (0 V) setzen.
  - Wert im Menü QAMENU-QALOW auf Füllstandhöhe in mm setzen (z. B. 10 mm).
- Signal invertieren.
   Im Menü QAPOL kann das Analogsignal invertiert werden.
   Parameter im Menü QxMENU-QAPOL auf QA-INV setzen.
  - QA-NRM = Analoges Ausgangssignal wie parametriert
  - QA-INV = Analoges Ausgangssignal wird invertiert; QAHIGH OV und QALOW 10V
- 4. Elektrisches Signal auswählen. Parameter im Menü QxMENU-QATYP auf 0 ... +10 V setzen.

#### 8.4 Erweiterte Funktionen

#### 8.4.1 Experten-Modus

Um spezielle Funktionen zu aktivieren, muss zunächst der Experten-Modus eingestellt werden.

#### Experten-Modus anmelden

- 1. Menü PASSW mit den Pfeil-Tasten aufrufen.
- 2. Passwort 000537 eingeben.

Mit einem falschen Passwort oder durch spannungslos Schalten kann der Experten-Modus wieder verriegelt werden.

#### 8.4.2 Messwerte filtern

#### **Filterung aktivieren**

Glättung des Messwertes z. B. bei welligen Füllstandoberflächen. Bei schnellen Füllstandsänderungen wird der Durchschnitt der Messwerte über X Sekunden ausgegeben.

Parameter im Menü Filter einstellen.
 Mögliche Werte sind Off, 400 ms, 600 ms, 1.000 ms, 1.400 ms, 2 s, 5 s, 10 s.

#### Maximum change of level (Plausibilitätsprüfung)

Bei Anwendungen, die durch starke Störeinflüsse am LS-5 Füllstandsprünge verursachen. Eingabe der max. Füllstanddynamik in der Anwendung und/oder die maximal zulässige Änderungsrate des Füllstands.

- 1. Experten-Modus anmelden, siehe "8.4.1 Experten-Modus".
- 2. Parameter im Menü EXPRT-CONFIG-MaxCol reduzieren. AnySpd (50 cm/s) (default), 10 cm/s, 5 cm/s, 2 cm/s

#### Hinweis:

i

- MeasMd = HiSpd alle max. Änderungsrate möglich
- MeasMd = HiAcc max. 10 cm/s

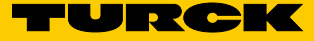

#### 8.4.3 Automatische Einstellung der Störsignalgrenze

Die Einstellung der Störsignalgrenze (TrsHld) kann in vielen Anwendungen automatisiert vorgenommen werden.

#### Parametrieren

- 1. Füllstand von 30 % einstellen.
- 2. Experten-Modus anmelden, siehe "8.4.1 Experten-Modus".
- 3. Im Menü EXPRT-Pulse-AutoTn ausführen.

Der Sensor ermittelt einen geeigneten Wert für TrsHld.

# 1 Hinweis:

Diese Einstellung kann nur im Puls-Modus verwendet werden.

#### 8.4.4 Ausblenden von Störsignalen in maskierter Zone

Um Störsignale aus dem Bereich oberhalb des maximal zu erwartenden Füllstands auszublenden, kann eine Zone maskiert werden (Totzone). Diese Zone beginnt am Prozessanschluss und erstreckt sich bis zum parametrierten Punkt. Treten innerhalb dieses Bereichs Signalwerte oberhalb des festgelegten Grenzwerts (TrsHld) auf, geht der Sensor in den sicheren Zustand und der Sensor signalisiert den Fehler !MaskZ.

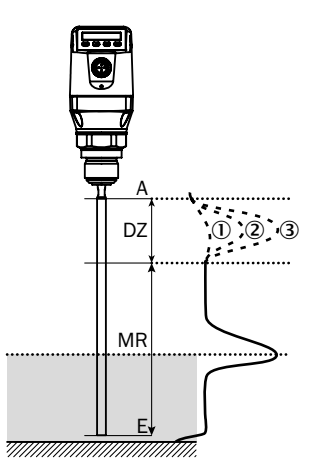

| MaskTr | 1  |              |            | 2)           | 3          |            |
|--------|----|--------------|------------|--------------|------------|------------|
|        | DZ | MR           | DZ         | MR           | DZ         | MR         |
| 20 %   | х  | $\bigcirc$   | $\bigcirc$ | х            | $\bigcirc$ | х          |
| 100 %  | х  | $\bigcirc$   | х          | $\bigcirc$   | $\bigcirc$ | х          |
| 200 %  | х  | $\checkmark$ | х          | $\checkmark$ | х          | $\bigcirc$ |

- ① Keine/sehr schwache Reflexion
- 2 Schwache Reflexion (z. B. Spritzwasser)
- ③ Starke Reflexion (z. B. dicke Schicht Ketchup)
- DZ Totzone
- MR Aktiver Messbereich
- x Keine Detektion/ Messung
- Detektion/ Messung

#### Parametrierung

- 1. Experten-Modus anmelden, siehe "8.4.1 Experten-Modus".
- 2. Parameter im Menü EXPRT-Pulse-MaskZn festlegen.

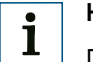

## Hinweis:

Diese Einstellung kann nur im Pulse-Modus verwendet werden.

#### 8.4.5 Auswahl des Auswerteverfahrens

Als Auswerteverfahren kann zwischen Puls-Modus und Schaum-Modus umgeschaltet werden. Je nach gewähltem Modus werden andere Auswertealgorithmen verwendet.

#### Parametrierung

- 1. Experten-Modus anmelden, siehe "8.4.1 Experten-Modus".
- 2. Im Menü EXPRT-Config-Mode zwischen Pulse und Foam wählen.

Dabei gilt:

- Mode = Pulse: Der Sensor misst entweder mit oder ohne AutCal.
- Mode = Foam: Der Sensor misst nur mit gültigem CalEmp+CalMed. Liegen keine gültigen Kalibrierungen vor, wird die Meldung CalPIs angezeigt und der Sensor geht in den sicheren Zustand.

i

#### Hinweis:

Wenn AutCal aufgerufen wird, während sich der Sensor im Modus Foam befindet, wird AutCal mit der Fehlermeldung !Denid abgelehnt.

#### 8.4.6 Testen der Parametrierung

#### Ausgänge testen

Schalt-/Analogausgang können simuliert werden. Dadurch können die Verdrahtung und die Signalwerte an die angeschlossenen Systeme wie SPS, Relais und Lampen überprüft werden.

#### Parametrierung

1

#### Schaltausgang Qx aktiv setzen

Parameter im Menü QxMENU-SimQx auf QxOn setzen.

Weitere Optionen:

- QxOff = Schaltausgang aus
- QxNorm = Schaltausgang im Messbetrieb
- QxOn = Schaltausgang ist aktiv

#### Hinweis:

Die Simulation wird automatisch abgeschaltet, wenn die Versorgungsspannung unterbrochen wird.

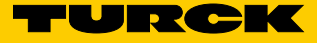

#### Analogausgang QA aktiv setzen

- Parameter im Menü QAMENU-SimCur oder SimVol auf gewünschen Signalwert setzen.
  - SimCur für Stromausgang
  - SimVol für Spannungsausgang

#### Hinweis:

Die Simulation wird automatisch abgeschaltet, wenn die Versorgungsspannung unterbrochen wird.

#### Füllstand simulieren

i

Auch wenn sich im Behälter noch keine Flüssigkeit befindet, kann im Menü eine Füllhöhe gewählt werden, um die Parametrierung des Sensors zu testen. Wenn ein Füllstandwert simuliert wird, dann werden am LS-5 alle Ausgänge gemäß der festgelegten Parametrierung gesetzt. Die Funktion sollte erst am Ende einer Parametrierung gewählt werden.

#### Parametrierung

Parameter im Menü SimLev auf gewünschte Füllhöhe in % setzen.

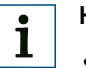

#### Hinweis:

- Simulation des Füllstands bezieht sich auf die Sondenlänge und/oder auf den Behälterfüllstand (Sondenlänge + Offset) bei parametriertem Offset.
- Die Simulation ist nur aktiv, wenn keine Fehlermeldungen anstehen. Die Simulation wird automatisch abgeschaltet, wenn die Versorgungsspannung unterbrochen wird.

#### Parameterauswahl

- SimOff: Aus
- 0 % Füllhöhe
- 25 % Füllhöhe
- 50 % Füllhöhe
- 75 % Füllhöhe
- 100 % Füllhöhe

#### 8.4.7 Parametrierung der Sondenlänge

- 1. Experten-Modus anmelden, siehe "8.4.1 Experten-Modus".
- 2. Menü EXPRT-Config-Length mit den Pfeil-Tasten und Set-Taste aufrufen.
- 3. Sondenlänge im Menü Length eingeben. Bitte die Definition der Sondenlänge in Kapitel "15 Maßzeichnungen" beachten.

# **i** Hinweis:

- HiSpd: max. Length = 2.005 mm, Ansprechzeit < 400 ms
- HiAcc: max. Length = 6.005 mm, Ansprechzeit < 2.800 ms</li>

#### 8.4.8 Statische Störsignale einlernen

Statische Störsignale im Tank erzeugt von Rohren, Streben, Stutzen oder einer Reinigungskugel können eingelernt werden. Dabei ist die Sondenlänge der Wert für die Einlerntiefe.

- 1. Experten-Modus anmelden, siehe "8.4.1 Experten-Modus".
- 2. Menü EXPRT-Pulse-CalRng mit den Pfeil-Tasten und Set-Taste aufrufen.
- 3. Wertebereich: 95 mm ... 6.005 mm einstellen.

# Hinweis:

- Wert beginnend ab Prozessanschluss des LS-5.
- Der Wert sollte alle Störsignale abdecken.
- Maximaler Wert = Sondenlänge 100 mm.
- AutCal-Funktion muss danach ausgeführt werden, siehe "7 Inbetriebnahme".
- Der Parameter CalRng sollte bei LS-5s mit abgesetzter Elektronik immer der Sondenlänge entsprechen.

#### 8.4.9 Signalqualität auswerten

Parameter beschreiben die Qualität des Messsignals.

Experten-Modus anmelden, siehe "8.4.1 Experten-Modus".

#### SigQa1

Kennzahl für Robustheit der EXPRT-Pulse-TrsHld-Einstellung.

Bei Schaummodus nicht aktiv. Der angezeigte Wert ist nur gültig, sofern der Sensor den korrekten Füllstandwert anzeigt.

- Wertebereich: 0 % ... 100 %
- Gutes Signal: > 40 % (Mit der aktuellen TrsHld-Einstellung ist eine hohe Pulsreserve gegeben.)
- Maßnahmen: EXPRT-Pulse-TrsHld reduzieren, dadurch wird SigQa1 erhöht.

#### Hinweis:

i

- Eine Veränderung von TrsHld hat Auswirkungen auf SigQa2 und SigQa3.
- Sofern sich in Verbindung mit den SigQa-Werten durch Anpassung von TrsHld kein zufriedenstellender Wert für SigQa1 erzielen lässt, ist die Einbaubedingung zu überprüfen. Der Einsatz eines Koaxialrohrs verbessert die Signaldetektion insbesondere bei Medien mit kleinen DK-Werten (z. B. Öl).

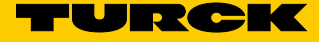

#### SigQa2

Kennzahl für Robustheit der Echopulserkennung bzgl. Störpulsen.

Bei Schaummodus nicht aktiv. Der angezeigte Wert ist nur gültig, sofern der Sensor den korrekten Füllstandwert anzeigt.

- Wertebereich: 0 % ... 100 %
- Gutes Signal: > 50 %
- Maßnahmen: AutCal ausführen; Einbaubedingungen überprüfen; Anhaftungen an Sonde und Prozessanschluss entfernen.

#### SigQa3

Kennzahl für Rauschen und elektromagnetische Störer.

- Wertebereich: 0 % ... 100 %
- Gutes Signal: > 75 %
- Schlechtes Signal: < 50 %

Bei Schaummodus nicht aktiv. Der angezeigte Wert ist nur gültig, sofern der Sensor den korrekten Füllstandwert anzeigt.

- Wertebereich: 0 % ... 100 %
- Maßnahmen:
  - EXPRT-Config-TrsHld erhöhen
  - EXPRT-Config-MeasMd = HiAcc
  - Filterung verbessern
  - Filter einschalten
  - EXPRT-Config-MaxCol reduzieren

#### 8.4.10 Displayschutz aktivieren

Um den Sensor gegen Manipulation zu schützen, ist es möglich einen Passwortschutz für das Display zu aktivieren.

Ist der Schutz aktiv, muss vor dem Aufrufen des Menüs das Experten-Passwort 000537 eingegeben werden.

Nur nach Eingabe des korrekten Passworts wird das Menü freigegeben.

#### Parametrierung

i

- 1. Expertenmodus anmelden, siehe "8.4.1 Experten-Modus".
- 2. Schutz wird über Menü EXPRT-Config-Lock (de)aktiviert.

## Hinweis:

- Der Anwender wird nach 5 Minuten Inaktivität wieder ausgeloggt.
- Im gesperrten Zustand ist lediglich die parametrierte Messwertanzeige (DspVal) sichtbar.

#### 8.4.11 Anzeigeeinheit auswählen (Millimeter/ inch)

Diese Einstellung ermöglicht es, alle Längenmaße in der Einheit Millimeter oder Inch darzustellen und zu parametrieren.

## Parametrierung

- 1. Experten-Modus anmelden, siehe "8.4.1 Experten-Modus".
- 2. Einheit im Menü EXPRT-Config-Unit einstellen (mm/ inch).

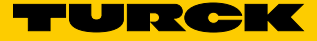

#### 8.4.12 Offset einstellen

Diese Einstellung ermöglicht es, den Füllstandwert am Display bezogen auf den Tankboden anstelle des Sondenendes auszugeben. Damit kann der tatsächliche Behälterfüllstand am Display ausgegeben werden.

#### Parametrierung

- Experten-Modus anmelden, siehe "8.4.1 Experten-Modus". 1.
- 2. Offset im Menü EXPRT-Config-Offset einstellen (0 mm ... +3.000 mm).

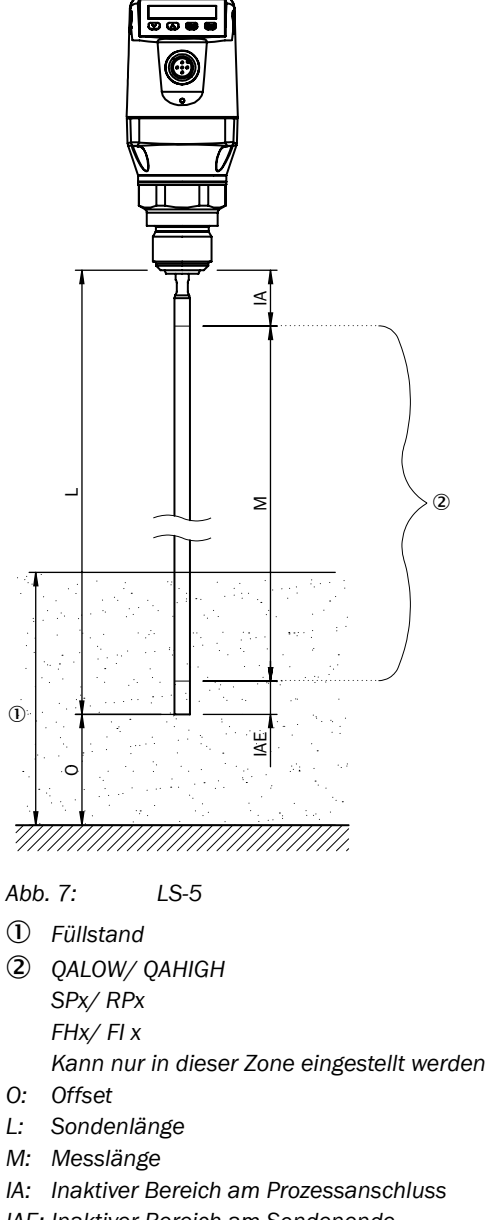

IAE: Inaktiver Bereich am Sondenende

#### Hinweis: i

Wird der Parameter Offset geändert, dann werden automatisch die Parameter SPx/ RPx/ FLx/ FHx/ QALOW/ QAHIGH angepasst.

#### 8.4.13 Zurücksetzen der Kalibrierung

#### AutCal zurücksetzen

- 1. Experten-Modus anmelden, siehe "8.4.1 Experten-Modus".
- 2. AutCal im Menü EXPRT-Pulse-Reset zurücksetzen.

#### CalEmp+CalMed zurücksetzen

- 1. Experten-Modus anmelden, siehe "8.4.1 Experten-Modus".
- 2. CalEmp+CalMed im Menü EXPRT-Foam-Reset zurücksetzen.

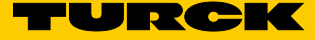

## 9 Menü-Übersicht

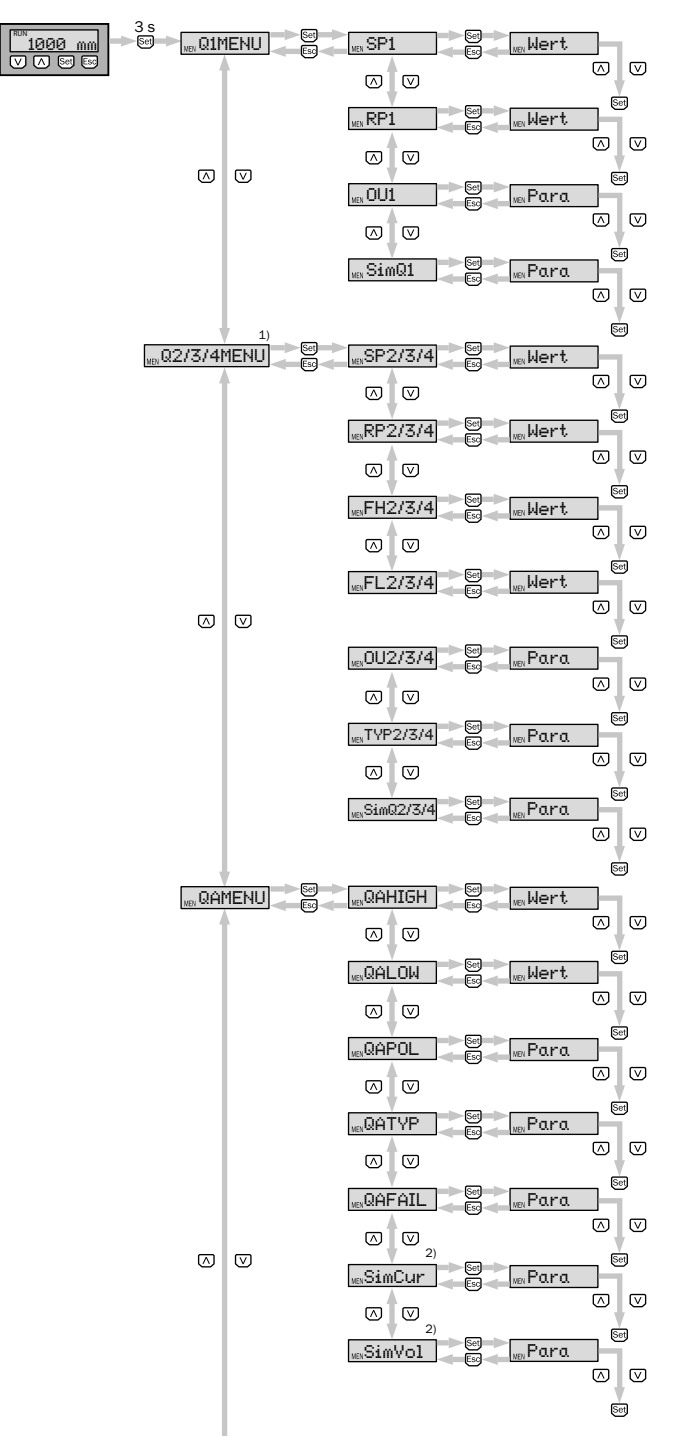

1) Sichtbare Elemente hängen von der OUx Parameter-Wahl ab

2) Sichtbare Elemente hängen von der QATYP Parameter-Wahl ab.

3) Passwortgeschützter Messbereich.

Q3 und Q4 sind nur vorhanden, wenn es sich um einen LS-5 mit vier Schaltausgängen handelt.

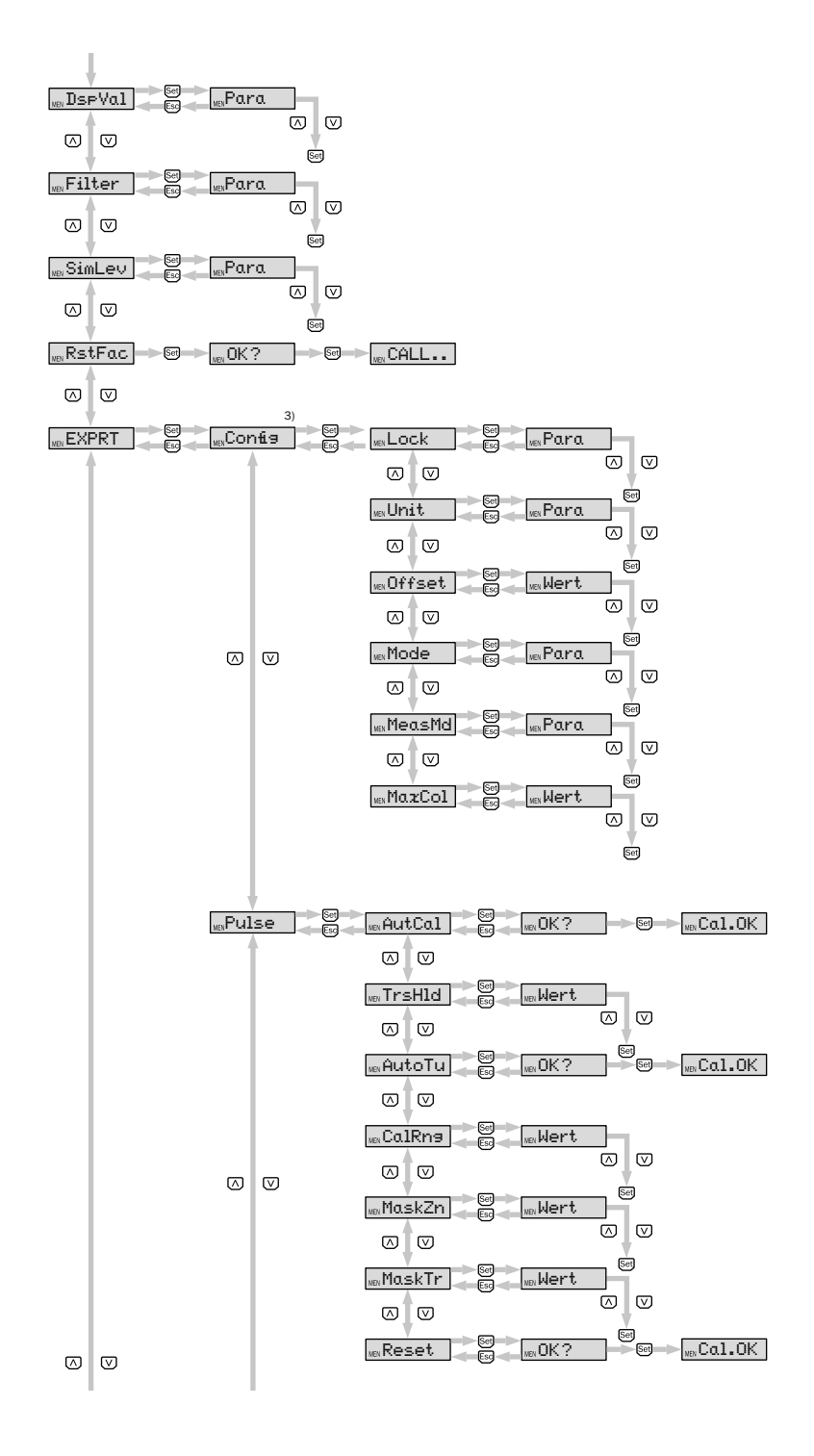

1) Sichtbare Elemente hängen von der OUx Parameter-Wahl ab

2) Sichtbare Elemente hängen von der QATYP Parameter-Wahl ab.

3) Passwortgeschützter Messbereich.

Q3 und Q4 sind nur vorhanden, wenn es sich um einen LS-5 mit vier Schaltausgängen handelt.

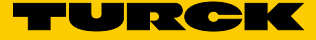

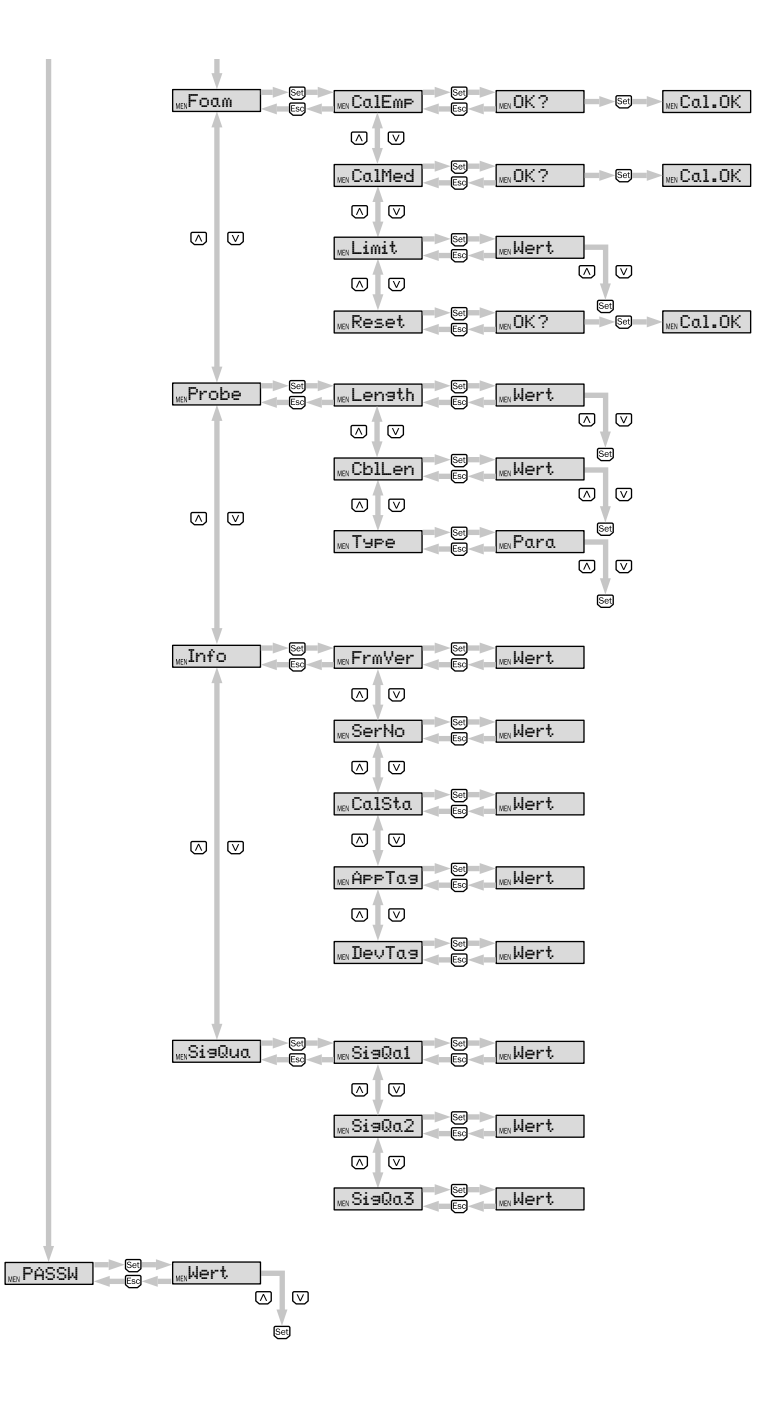

1) Sichtbare Elemente hängen von der OUx Parameter-Wahl ab

2) Sichtbare Elemente hängen von der QATYP Parameter-Wahl ab.

3) Passwortgeschützter Messbereich.

Q3 und Q4 sind nur vorhanden, wenn es sich um einen LS-5 mit vier Schaltausgängen handelt.

# 10 Übersicht der Parameter

| Parameter       | Beschreibung                                                                                                    |  |
|-----------------|----------------------------------------------------------------------------------------------------|--|
| Q1MENU, Q2MENU, | Siehe "8.2 Parametrierung der Schaltausgänge".                                                                                                    |  |
| Q3MENU, Q4MENU  |                                                                                                    |  |
| SPx             | Schaltpunkt Schaltausgang 1 oder 2 oder 3 oder 4<br>(SPx > RPx).<br>Hinweis: Erscheint nicht mehr, wenn der Schaltausgang im<br>Menü OUx auf Error oder Fenster gestellt ist.                                                                                                    |  |
| RPx             | Rückschaltpunkt Schaltausgang 1 oder 2 oder 3 oder 4.                                                                                                    |  |
|                 | Hinweis: Erscheint nicht mehr, wenn der Schaltausgang im Menü OU2/3/4 auf Error oder Fenster gestellt ist.                                                                                                    |  |
| FHx             | Fensterfunktion obere Schwelle (high) Schaltausgang                                                                                                    |  |
| FLx             | <ul> <li>2/3/4 (FHx &gt; FLx)</li> <li>Fensterfunktion untere Schwelle (low) Schaltausgang 2/3/4</li> <li>Hinweis: Erscheint nicht mehr, wenn der Schaltausgang im Menü OU2/3/4 auf Error oder Hysterese gestellt ist.</li> </ul>                                                                                                    |  |
| OUx             | <ul> <li>Schaltfunktion Schaltausgang.</li> <li>Qx-Hno = Hysteresefunktion, Schließer</li> <li>Qx-Hnc = Hysteresefunktion, Öffner</li> <li>Qx-Fno = Fensterfunktion, Schließer (Funktion nur für Q2/3/4 verfügbar)</li> <li>Qx-Fnc = Fensterfunktion, Öffner (Funktion nur für Q2/3/4 verfügbar)</li> <li>Qx-Eno = Fehlersignal, Schließer (Funktion nur für Q2/3/4 verfügbar)</li> <li>Qx-Enc = Fehlersignal, Öffner (Funktion nur für Q2/3/4 verfügbar)</li> <li>Qx-Enc = Fehlersignal, Öffner (Funktion nur für Q2/3/4 verfügbar)</li> <li>Qx-Enc = Fehlersignal, Öffner (Funktion nur für Q2/3/4 verfügbar)</li> <li>Qx-Enc = Fehlersignal verwendet, so wird SPx/ FHx und RPx/ FLx im Menü ausgeblendet.</li> </ul> |  |
| SimQx           | Siehe "8.4.6 Testen der Parametrierung".                                                                                                    |  |
| TYP2/3/4        | <ul> <li>Qx-PNP = Schaltausgang in PNP-Schaltung</li> <li>Qx-NPN = Schaltausgang in NPN-Schaltung</li> <li>Qx-Drv = Schaltausgang in Push-Pull-Funktion ausgeführt</li> </ul>                                                                                                    |  |
| QAMENU          | Siehe "8.3 Parametrierung des Analogausgangs".                                                                                                    |  |
| QAHIGH          | Eingabe der Füllhöhe in mm für 20 mA/10 V Signal (QA-<br>HIGH > QALOW).                                                                                                    |  |
| QALOW           | Eingabe der Füllhöhe in mm für 4 mA/0 V Signal.                                                                                                    |  |
| QAPOL           | <ul> <li>Das analoge Ausgangssignal kann invertiert werden.</li> <li>QA-Nrm = Analoges Ausgangssignal wie parametriert</li> <li>QA-Inv = Analoges Ausgangssignal wird invertiert: QA-<br/>High 4 mA/OV und QALow 20 mA/10V</li> </ul>                                                                                                    |  |

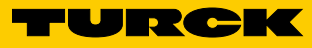

| Parameter | Beschreibung                                                                                                    |  |
|-----------|----------------------------------------------------------------------------------------------------|--|
| QATYP     | Einstellung des Ausgangssignal.                                                                                              |  |
|           | • 4 mA 20 mA                                                                                                    |  |
|           | • 0 V +10 V                                                                                                    |  |
|           | <ul> <li>Auto V = Qa wird mit Spannungsausgang 0 V +10 V</li> </ul>                                                          |  |
|           | betrieben                                                                                                    |  |
|           | <ul> <li>Auto A = Qa wird mit Stromausgang 4 mA 20 mA<br/>betrieben</li> </ul>                                               |  |
|           | <ul> <li>Auto? = Automatische Signalerkennung anhand der</li> </ul>                                                          |  |
|           | vorhandenen Bürde                                                                                                    |  |
|           | Bei der Abfrage des Menüs wird entweder                                                                                      |  |
|           | 4 mA 20 mA oder 0 V +10 V angezeigt.                                                                                         |  |
| QAFAIL    | Ausgangsverhalten nach NE43 bei Störung (Funktion nur<br>verfügbar wenn auch unter QATYP der Stromausgang<br>gewählt wurde.) |  |
|           | 3,5 mA gesetzt.                                                                                                    |  |
|           | <ul> <li>21,5 mA = Analoger Stromausgang wird bei Störung auf<br/>21,5 mA gesetzt.</li> </ul>                                |  |
| SimCur    | Siehe "8.4.6 Testen der Parametrierung".                                                                                     |  |
| SimVol    | Siehe "8.4.6 Testen der Parametrierung".                                                                                     |  |
| DspVal    | Einstellung des Displays.                                                                                                    |  |
|           | Distan = Das Display zeigt die Distanz in mm bezogen                                                                         |  |
|           | auf das Sondenende an.                                                                                                    |  |
|           | • QaPerc = Das Display zeigt die Füllhöhe in % bezogen                                                                       |  |
|           | auf den Analogausgang QA mit den entsprechenden                                                                              |  |
|           | Schwellen QAHIGH und QALOW all.                                                                                              |  |
|           | auf den Analogausgang QA mit den entsprechenden                                                                              |  |
|           | Schwellen QAHIGH und QALOW an.                                                                                               |  |
|           | <ul> <li>QaSign = Das Display zeigt den aktuellen Ausgangswert<br/>QA in mA oder V an.</li> </ul>                            |  |
|           | • QxSign = Das Display zeigt die Schaltzustände an.                                                                          |  |
| Filter    | Siehe "8.4.2 Messwerte filtern".                                                                                             |  |
| SimLev    | Siehe "8.4.6 Testen der Parametrierung".                                                                                     |  |
| RstFac    | Rücksetzen der eingestellten Parameter auf die Werksein-<br>stellungen.                                                      |  |
| EXPRT     | Siehe "8.4.1 Experten-Modus".                                                                                                |  |
| Lock      | Siehe "8.4.11 Displayschutz aktivieren".                                                                                     |  |
| Unit      | Siehe "8.4.12 Anzeigeeinheit auswählen (Millimeter/                                                                          |  |
| Offset    | Siehe "8.4.13 Offset einstellen".                                                                                            |  |
| Mode      | Siehe "8.4.5 Auswahl des Auswerteverfahrens".                                                                                |  |
| MaxCol    | Siehe "8.4.2 Messwerte filtern"                                                                                              |  |
|           |                                                                                                    |  |

| Parameter | Beschreihung                                                                                       |
|-----------|----------------------------------------------------------------------------------------------------|
|           | Mesomodus (Mesouring Mede)                                                                         |
| Measiviu  | Messihodus (Measuring Mode).                                                                       |
|           | • HISpu: max. Length = $2.005$ mm,                                                                 |
|           | An spire $12 \text{ end} + 400 \text{ ms}$                                                         |
|           | • HIACC: max. Length = $6.005$ mm,                                                                 |
|           | Alispieulizeli < 2.000 Ilis<br>(stabilere Messwerte, empfohlen hei Elüssigkeiten mit               |
|           | (Stabilete Messwerte, emptorilet bei Flussigkeiten mit kleinen DKs und hei TrsHld $< 70$ )         |
|           | • mode 1: night unterstützt: deaktiviert aktuellen AutCal/                                         |
|           | <ul> <li>Mode-1. Mont unterstutzt, deaktivient aktuellen Autoal/<br/>Schaumkalibrierung</li> </ul> |
| Dulas     | Ciche 9.4.5 Augusch des Augustauerfehrene"                                                         |
| Pulse     | Siene "8.4.5 Auswahl des Auswerteverlahrens .                                                      |
| AutCal    | Siehe "7 Inbetriebnahme".                                                                          |
| TrsHld    | Dieser Wert beschreibt einen Faktor, welcher bestimmt,                                             |
|           | wie stark ein Echo sein muss, um vom Gerät erkannt zu                                              |
|           | werden. Der Wertebereich liegt zwischen 20 % und 500 %.                                            |
|           | Default ist nier 100 %. Nur mit Passworteingabe sichtbar.                                          |
|           | • 20 % = none Emptinalionkeit                                                                      |
|           | • 100 % = Standard                                                                                 |
|           | <ul> <li>500 % = geringe Empfindlichkeit</li> </ul>                                                |
| AutoTn    | Siehe "8.4.3 Automatische Einstellung der Störsignalgren-                                          |
|           | ze".                                                                                               |
| CalRng    | Kalibrierbereich/Kalibrierlänge (Calibration Range).                                               |
|           | Wertebereich: 95 mm 6.005 mm                                                                       |
|           | Bereich beginnend ab Prozessanschluss, in dem bei dem                                              |
|           | AutCal-Vorgang statische Störsignale (Einbaustutzen,                                               |
|           | Schweißnähte, Sprühkugel etc.) ausgeblendet werden.                                                |
|           | Beim AutCal-Vorgang darf sich kein Medium in dem festge-                                           |
|           | legten Bereich +200 mm befinden.                                                                   |
|           | Siehe "8.4.8 Statische Störsignale einlernen".                                                     |
| MaskZn    | Siehe "8.4.4 Ausblenden von Störsignalen in maskierter                                             |
|           | Zone".                                                                                             |
| MaskTr    | Siehe "8.4.4 Ausblenden von Störsignalen in maskierter                                             |
|           | Zone".                                                                                             |
| Reset     | Setzt den Wert für AutCal zurück.                                                                  |
| Foam      | Siehe 7.3 Schauminbetriebnahme (mit Werkseinstel-                                                  |
|           | lung)".                                                                                            |
| CalEmp    | Siehe 7.3 Schauminbetriebnahme (mit Werkseinstel-                                                  |
|           | lung)".                                                                                            |
| CalMed    | Siehe 7.3 Schauminbetriebnahme (mit Werkseinstel-                                                  |
|           | lung)".                                                                                            |
| Limit     | Grenzwert von Schaum zu Elüssigkeit (Limit between foam                                            |
|           | and fluid)                                                                                         |
|           | • Range: 20 % 100 %                                                                                |
|           | Werkseinstellung, 90 %                                                                             |
|           | Mediumsoherfläche: 90 %                                                                            |
|           | Schaumoberfläche: < 90 %                                                                           |
|           | - Sunaumobernaune. > 30 /0<br>Rei der Messung der Schaumaborfläche kann es netwon                  |
|           | dig sein das Limit zu reduzieren Zeigt der Sensor einen zu                                         |
|           | geringen Füllstandwert an so ist das Limit zu reduzieren                                           |
| Reset     | Setzt die Werte für CalEmp und CalMed zurück                                                       |
| NESEL     | Setzi die werte für Galling und Galwied zurück.                                                    |

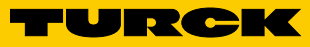

| Parameter | Beschreibung                                                              |  |
|-----------|---------------------------------------------------------------------------|--|
| Probe     | Sondeneinstellungen.                                                      |  |
| Length    | • Siehe "7.3 Schauminbetriebnahme (mit Werkseinstel-<br>lung)" (LS-5).    |  |
| CblLen    | Siehe "8.4.10 Koaxialkabellänge editieren".                               |  |
| Туре      | Auswahl zwischen Rod (Stabsonde) und Rope (Seilsonde).                    |  |
| Info      | Sensorinformationen.                                                      |  |
| FrmVer    | Zeigt die Firmware-Version.                                               |  |
| SerNo     | Zeigt die Seriennummer.                                                   |  |
| CalSta    | Zeigt den Status der Behälterkalibrierung.                                |  |
|           | <ul> <li>Pulse = AutCal (kalibriert), NoCal (nicht kalibriert)</li> </ul> |  |
|           | <ul> <li>Foam = FomCal (kalibriert), CalMis (nicht kalibriert)</li> </ul> |  |
| AppTag    | Messstellenbezeichnung, nur über IO-Link beschreibbar.                    |  |
| DevTag    | Gerätebezeichnung, nur über IO-Link beschreibbar.                         |  |
| SigQua    | Parameter beschreibt die Qualität des Messsignals.                        |  |
| SigQa1    | Siehe "8.4.9 Signalqualität auswerten".                                   |  |
| SigQa2    | Siehe "8.4.9 Signalqualität auswerten".                                   |  |
| SigQa3    | Siehe "8.4.9 Signalqualität auswerten".                                   |  |
| PASSW     | Siehe "8.4.1 Experten-Modus".                                             |  |

# 11 Fehlerbehebung

## **11.1** Fehlermeldung am Display

| Fehlerbild                 | Ursache                                                                                                    | Lösungsmöglichkeit                                                                                 |
|----------------------------|----------------------------------------------------------------------------------------------------|----------------------------------------------------------------------------------------------------|
| !InvEc &                   | Kein AutCal ausgeführt, Störer überlagert die                                                                                                    | Inbetriebnahme durchführen                                                                         |
| Füllstand vorhanden        | Mediumsreflektion.                                                                                                    | (Siehe "7.1 Kurzinbetriebnahme (mit Werkseinstellung)").                                           |
|                            | TrsHld-Einstellung passt nicht zum Medium.                                                                                                    | Erweiterte Inbetriebnahme durchführen                                                              |
|                            |                                                                                                    | (Siehe "7.2 Erweiterte Inbetriebnahme").                                                           |
| linvEc &<br>Tank leer      | Sondenlänge falsch parametriert.                                                                                                    | Sondenlänge überprüfen und mit Parametrierung<br>in EXPRT-Config-LENGTH abgleichen.                |
|                            | Sonde nicht vorhanden.                                                                                                    | Sonde überprüfen.                                                                                  |
| !ATTNT                     | Ein Parameter wurde außerhalb des gültigen Wer-<br>tebereichs geschrieben und deshalb angepasst                                                                    | Wert erneut in gültigem Bereich schreiben.                                                         |
|                            | Ein anderer Parameter wurde aufgrund einer Ab-<br>hängigkeit automatisch angepasst (SPx, RPx).                                                                     | Parameter erneut überprüfen.                                                                       |
| !WRONG                     | Falsches Passwort eingegeben.                                                                                                    | Korrektes Passwort eingeben.                                                                       |
| !NoCal                     | Infomation: Der AutCal-Vorgang und/oder die<br>Schaumkalibration wurde verworfen, da die Son-<br>denlänge, die Einlerntiefe oder der Messmodus<br>geändert wurden. | Erneut Inbetriebnahme durchführen, wenn erfor-<br>derlich.                                         |
| !Denid                     | AutCal wurde im Sensormodus Foam aufgerufen.                                                                                                    | AutCal ist nur im Pulse-Modus verfügbar. Im Foam-<br>Modus Schaumkalibrierung durchführen.         |
| CalPls                     | Keine gültigen Kalibrationen für CalEmp und CalMed.                                                                                                    | Schaumkalibrierung durchführen.                                                                    |
| !CalOk                     | Der Einlernvorgang war erfolgreich.                                                                                                    |                                                                                                    |
| !NoSig                     | AutCal fehlgeschlagen.                                                                                                    | Inbetriebnahme wiederholen.                                                                        |
| !faild                     | Menüpunkt Foam-CalEmp oder FoamCalMed fehlgeschlagen.                                                                                                    | Anweisungen der Schauminbetriebnahme befol-<br>gen.                                                |
| !SC-Q1<br>!SC-Q2           | Kurzschluss am Ausgang.                                                                                                    | Kurzschluss entfernen.                                                                             |
| ISC-Q3<br>ISC-Q4<br>ISC-Qa | Lastwiderstand am Ausgang zu niedrig.                                                                                                    | Lastwiderstand erhöhen.                                                                            |
| !IOLOf                     | Versorgungsspannung zu gering für<br>IO-Link-Kommunikation.                                                                                                    | Versorgungsspannung erhöhen, um gewünschte<br>Funktionalität zu erhalten.                          |
| !QaOff                     | Versorgungsspannung zu gering für<br>Analogausgang.                                                                                                    | Versorgungsspannung erhöhen, um gewünschte<br>Funktionalität zu erhalten.                          |
| !QxOff                     | Versorgungsspannung zu gering für<br>Schaltausgänge.                                                                                                    | Versorgungsspannung erhöhen, um gewünschte<br>Funktionalität zu erhalten.                          |
| !QaOvf                     | Der analoge Stromausgang Qa hat eine zu hoch-<br>ohmige Last.                                                                                                    | Last an Qa verringern.                                                                             |
|                            | Der analoge Stromausgang Qa ist nicht verdrahtet.                                                                                                    | Last an Qa anschließen.                                                                            |
| !MaskZ                     | Störer/Puls überschreitet Wert für MaskTr.                                                                                                    | MaskTr erhöhen oder Störer identifizieren und<br>beseitigen.                                       |
| !Range                     | Der maximal mögliche Messbereich wurde über-<br>schritten. Eine Messung in dieser Konfiguration ist<br>nicht möglich.                                              | Sondenlänge und/oder Koaxialkabellänge reduzie-<br>ren, Siehe "8.4.10 Koaxialkabellänge editieren" |
| !Cable                     | Das Koaxialkabel ist beschädigt/defekt.                                                                                                    | Koaxialkabel tauschen .                                                                            |
|                            | Die Koaxialkabellänge wurde falsch parametriert.                                                                                                    | Siehe "8.4.10 Koaxialkabellänge editieren".                                                        |

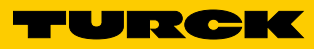

| Fehlerbild                                                         | Ursache                                                                                                   | Lösungsmöglichkeit                                 |
|--------------------------------------------------------------------|----------------------------------------------------------------------------------------------------|----------------------------------------------------|
| Das Display<br>zeigt nur RUN<br>an. Sonst ist die<br>Anzeige leer. | Der Menüparameter Menü DspVal steht auf<br>QaBarG und der Füllstand befindet sich unterhalb<br>von QALOW. | QALOW oder DspVal ändern.                          |
| Display aus                                                        | Temperatur zu hoch.                                                                                       | Temperatur reduzieren.                             |
|                                                                    | Temperatur zu niedrig.                                                                                    | Temperatur erhöhen.                                |
|                                                                    | Keine Versorgungsspannung.                                                                                | Sensor korrekt anschließen.                        |
| !Err[xx]<br>!ErM[xx]<br>!Erl[xx]<br>!ErO[xx]                       | Systemfehler.                                                                                             | Das Gerät ist defekt und muss ausgetauscht werden. |
| NVFail                                                             | Speicherfehler.                                                                                           | Das Gerät ist defekt und muss ausgetauscht werden. |

## 11.2 Bedienung am Display

| Fehlerbild                                                          | Ursache                                                                         | Lösungsmöglichkeit                                                                                         |
|---------------------------------------------------------------------|---------------------------------------------------------------------------------|----------------------------------------------------------------------------------------------------|
| Der Menüpunkt<br>SPx/ RPx wird nicht<br>angezeigt.                  | QxMENU/OUx ist nicht auf<br>Qx-Hno und/oder Qx-Hnc parametriert.                | Parametrierung von Qx durchführen (Siehe "8.2<br>Parametrierung der Schaltausgänge").                      |
| Der Menüpunkt<br>FHx/ FLx wird nicht<br>angezeigt.                  | QxMENU/OUx ist nicht auf<br>Qx-Fno und/oder Qx-Fnc parametriert.                | Parametrierung von Qx durchführen (Siehe "8.2<br>Parametrierung der Schaltausgänge").                      |
| QAFAIL wird nicht angezeigt.                                        | Der Analogausgang Qa befindet sich im Span-<br>nungsmodus (QATYP = 0 V +10 V ). | Parametrierung von Qa durchführen (Siehe "8.3<br>Parametrierung des Analogausgangs").                      |
| SimVol wird nicht angezeigt.                                        | Der Analogausgang Qa befindet sich im Strommo-<br>dus (QATYP = 4 mA 20 mA).     | Parametrierung von Qa durchführen (Siehe "8.3<br>Parametrierung des Analogausgangs").                      |
| SimCur wird nicht angezeigt.                                        | Der Analogausgang Qa befindet sich im Span-<br>nungsmodus (QATYP = 0 V +10 V).  | Parametrierung von Qa durchführen (Siehe "8.3<br>Parametrierung des Analogausgangs").                      |
| EXPRT-Config wird nicht angezeigt.                                  | Kein korrektes Passwort eingegeben.                                             | Siehe "8.4.1 Experten-Modus".                                                                              |
| EXPRT-Foam wird<br>nicht angezeigt.                                 | Kein korrektes Passwort eingegeben.                                             | Siehe "8.4.1 Experten-Modus".                                                                              |
| Die Darstellung der<br>Längenangaben<br>erfolgt als Komma-<br>zahl. | Als Anzeigeeinheit ist Inch aktiviert.                                          | Parametrierung der Einheit durchführen (Siehe<br>"8.4.12 Anzeigeeinheit auswählen (Millimeter/<br>inch)"). |
| Das Menü zeigt nur<br>noch PASSW an.                                | Der Displayschutz ist aktiviert.                                                | Siehe "8.4.11 Displayschutz aktivieren".                                                                   |

## 11.3 Ausgänge

| Fehlerbild          | Ursache                                                                           | Lösungsmöglichkeit                               |
|---------------------|-----------------------------------------------------------------------------------|--------------------------------------------------|
| Schaltausgang ver-  | Fehlerhafte Parametrierung.                                                       | Parametrierung des Schaltausgangs durchführen    |
| hält sich nicht wie |                                                                                   | (Siehe "8.2 Parametrierung der Schaltausgänge"). |
| erwartet            | Fehler liegt an, die Ausgänge des Sensors befin-<br>den sich im sicheren Zustand. | Fehlerursache beseitigen.                        |
|                     | Leitungsbruch.                                                                    | Leitung überprüfen.                              |
| Analogausgang       | Fehlerhafte Parametrierung.                                                       | Parametrierung des Analogausgangs                |
| verhält sich nicht  |                                                                                   | (Siehe "8.3 Parametrierung des Analogaus-        |
| wie erwartet        |                                                                                   | gangs").                                         |
|                     | Fehler liegt an, die Ausgänge des Sensors befin-                                  | Fehlerursache beseitigen.                        |
|                     | den sich im sicheren Zustand.                                                     |                                                  |
|                     | Leitungsbruch.                                                                    | Leitung überprüfen.                              |

## 11.4 Fehlerverhalten

| Fehlerbild                                                                                              | Ursache                                                                                | Lösungsmöglichkeit                                                                                              |
|----------------------------------------------------------------------------------------------------|----------------------------------------------------------------------------------------|----------------------------------------------------------------------------------------------------|
| Sensor zeigt nach Einbau einen hohen<br>Füllstand an, obwohl der Tank leer ist.                         | Kein AutCal ausgeführt.                                                                | Inbetriebnahme durchführen (Siehe "7<br>Inbetriebnahme").                                                       |
| Sensor zeigt bei Verwendung mit Koaxi-<br>alrohr einen hohen Füllstand an, obwohl<br>der Tank leer ist. | Kein AutCal ausgeführt.                                                                | Inbetriebnahme durchführen (Siehe "7<br>Inbetriebnahme").                                                       |
| Füllstandwert auf dem Display schwankt.                                                                 | Unruhige Mediumsoberfläche.                                                            | Filterung aktivieren (Siehe "7.1 Kurzin-<br>betriebnahme (mit Werkseinstellung)").                              |
| Der angezeigte Füllstandwert/SPx/RPx/<br>FHx/FLx/QALOW/QAHIGH/ist größer als<br>die Sondenlänge.        | Es wurde ein Offset auf den Füllstand-<br>wert parametriert.                           | Offset anpassen (Siehe "8.4.13 Offset einstellen").                                                             |
|                                                                                                    | Falsche Sondenlänge parametriert.                                                      | Sondenlänge anpassen (Siehe "8.4.7<br>Parametrierung der Sondenlänge").                                         |
| Füllstand springt gelegentlich auf höhe-<br>ren Wert.                                                   | Verschmutzungen im Bereich des Pro-<br>zessanschlusses.                                | Reinigen.                                                                                                    |
|                                                                                                    | Sprühkugel oder Zulauf benetzen Sonde<br>oberhalb der Mediumsoberfläche mit<br>Medium. | Einbaubedingungen beachten<br>Plausibilitätsfilter MaxCoL parametrie-<br>ren (Siehe "8.4.2 Messwerte filtern"). |
|                                                                                                    | Geänderte Umgebungsbedingungen ge-<br>genüber Situation beim AutCal-Vorgang.           | Erneute Inbetriebnahme durchführen (Siehe "7 Inbetriebnahme").                                                  |
|                                                                                                    | Starke Schaumbildung.                                                                  | Schauminbetriebnahme durchführen<br>(Siehe "7.3 Schauminbetriebnahme (mit<br>Werkseinstellung)").               |
|                                                                                                    | TrsHld zu niedrig gewählt, der Echo-Algo-<br>rithmus erkennt Störreflektionen.         | TrsHld erhöhen.                                                                                                 |
| Füllstand springt gelegentlich auf 0 mm.                                                                | TrsHld zu hoch gewählt.                                                                | Erweiterte Inbetriebnahme durchführen (Siehe "7 Inbetriebnahme").                                               |
|                                                                                                    | Starke Schaumbildung.                                                                  | Schauminbetriebnahme durchführen.                                                                               |
| Keine Messung von geringen Füllstän-<br>den bei Medien mit kleinen DKs.                                 | Erhöhter inaktiven Bereich am Sonde-<br>nende bei Medien mit kleinem DK.               |                                                                                                    |
| Erhöhte Messungenauigkeit.                                                                              | Verwendung des Schaum-Algorithms.                                                      |                                                                                                    |

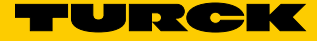

## 12 Instandsetzung

#### 12.1 Wartung

Der LS-5 ist wartungsfrei. Wir empfehlen in regelmäßigen Abständen

- die Sonde auf Verschmutzung zu überprüfen.
- die Verschraubungen und Steckverbindungen zu überprüfen.

## 12.2 Rücksendung

Ist die Rücksendung eines Geräts erforderlich, so können nur Geräte entgegengenommen werden, die mit einer Dekontaminationserklärung versehen sind. Diese steht unter http://www.turck.de/de/produkt-retoure-6079.php

zur Verfügung und muss vollständig ausgefüllt, wetter- und transportsicher an der Außenseite der Verpackung angebracht sein.

# 13 Entsorgung

Entsorgen Sie Gerätekomponenten und Verpackungsmaterialien entsprechend den einschlägigen landesspezifischen Abfallbehandlungs- und Entsorgungsvorschriften des Anliefergebietes.

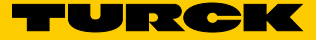

#### **Technische Daten** 14

#### 14.1 Merkmale

| Medium                    | Flüssigkeiten              |
|---------------------------|----------------------------|
| Erfassungsart             | Grenzstand, kontinuierlich |
| Sondenlänge               |                            |
| Monostabsonde             | 200 mm 1.000 mm            |
| Einstellbarer Messbereich | 95 mm 6.005 mm             |
| Prozessdruck              | -1 bar +10 bar             |
| Prozesstemperatur         | -20°C +100°C               |
| GOST-Zertifikat           | $\odot$                    |
| RoHS-Zertifikat           | $\odot$                    |
| IO-Link                   | $\odot$                    |
| UL-Zertifikat             | $\odot$                    |

#### 14.2 Performance

| Genauigkeit <sup>1)</sup>                     | ± 5 mm                                                   |
|-----------------------------------------------|----------------------------------------------------------|
| Reproduzierbarkeit <sup>1)</sup>              | ≤ 2 mm                                                   |
| Auflösung                                     | < 2 mm                                                   |
| Ansprechzeit <sup>2)</sup>                    | < 400 ms                                                 |
| Dielektrizitätskonstante                      | ≥ 5 bei Monostabsonde/Seilsonde<br>≥ 1,8 mit Koaxialrohr |
| Leitfähigkeit                                 | Keine Einschränkung                                      |
| Maximale Füllstandänderung <sup>3)</sup>      | 500 mm/s                                                 |
| Inaktiver Bereich am Sondenende <sup>1)</sup> | 10 mm                                                    |

<sup>1)</sup> Unter Referenzbedingungen mit Wasser, siehe "14.7 Messgenauigkeit".
 <sup>2)</sup> Abhängig vom Messmodus (High-Speed < 400 ms, High Accuracy < 2800 ms)</li>
 <sup>3)</sup> Abhängig von der Parametrierung (MaxCol - Maximum change of level)

## 14.3 Mechanik/ Werkstoffe

| Medienberührende Werkstoffe | 1.4404, PTFE         |
|-----------------------------|----------------------|
| Prozessanschluss            | G 3/4 A,<br>3/4" NPT |
| Gehäusematerial             | Kunststoff PBT       |
| Max. Sondenbelastung        | ≤ 6 Nm               |
| Schutzart                   | IP67: EN 60529       |
| Gewicht                     | max. 1,3 kg          |

## 14.4 Referenzbedingungen

| Behälter mit Durchmesser           | 1 m                      |
|------------------------------------|--------------------------|
| Mindestabstand zu Einbauten        | > 300 mm                 |
| Abstand Sondenende zu Tankboden    | > 15 mm                  |
| Luftfeuchte                        | 65 % ± 20 %              |
| Temperatur                         | +20°C ± 5°C              |
| Druck                              | 1013 mbar abs. ± 20 mbar |
| Medium                             | Wasser, DK = 80          |
| Zentrischer Einbau des Sensors     | $\odot$                  |
| Behälterparametrierung vorgenommen | $\odot$                  |

## 14.5 Umgebungsbedingungen

| Umgebungstemperatur Betrieb <sup>1)</sup> | -20°C +60°C |
|-------------------------------------------|-------------|
| Umgebungstemperatur Lager                 | -40°C +80°C |

<sup>1)</sup> Gemäß UL-Listing: Verschmutzungsgrad 3 (UL61010-1: 2012-05); Luftfeuchtigkeit: 80 % bei Temperaturen bis zu 31 °C; Einsatzhöhe: max 3.000 m ü. M.; nur für Indoor-Anwendungen

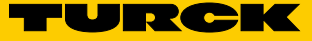

## 14.6 Elektrische Anschlusswerte

| Versorgungsspannung.         | 12 V DC 30 V DC                                                                                                    |  |
|------------------------------|----------------------------------------------------------------------------------------------------|--|
| Stromaufnahme                | ≤ 100 mA bei 24 V ohne Ausgangslast                                                                                                    |  |
| Initialisierungszeit         | ≤5s                                                                                                    |  |
| Schutzklasse                 | III                                                                                                    |  |
| Anschlussart                 | M12 x 1, 5-pol.                                                                                                    |  |
|                              | M12 x 1, 8-pol.                                                                                                    |  |
| Hysterese                    | Min. 3 mm, frei einstellbar                                                                                                    |  |
| Ausgangssignal <sup>1)</sup> | 4 mA 20 mA /0 V +10 V automatisch<br>umschaltbar je nach Ausgangslast <sup>1)</sup><br>1 PNP-Transistorausgang (Q1) und 1 PNP/NPN-<br>Transistorausgang (Q2) umschaltbar oder<br>1 PNP-Transistorausgang (Q1) und 3 PNP/ NPN-<br>Transistorausgang<br>(Q2Q4) umschaltbar (typbabhängig) <sup>1)</sup> |  |
| Signalspannung HIGH          | Uv –2 V                                                                                                    |  |
| Signalspannung LOW           | ≤ 2 V                                                                                                    |  |
| Ausgangsstrom                | < 100 mA                                                                                                    |  |
| Induktive Last               | <1H                                                                                                    |  |
| Kapazitive Last              | 100 nF                                                                                                    |  |
| Temperaturdrift              | < 0,1 mm/K                                                                                                    |  |
| Ausgangslast                 | 4 mA 20 mA < 500 0hm bei Uv > 15 V                                                                                                    |  |
|                              | 4 mA 20 mA < 350 0hm bei Uv > 2 V                                                                                                    |  |
|                              | 0 V +10 V > 750 Ohm bei Uv $\geq$ 14 V                                                                                                    |  |
| Unterer Signalpegel          | 3,8 mA 4 mA                                                                                                    |  |
| Oberer Signalpegel           | 20 mA 20,5 mA                                                                                                    |  |
| EMV                          | EN 61326-2-3, 2014/30/EU                                                                                                    |  |

<sup>1)</sup> Alle Anschlüsse sind verpolsicher. Alle Ausgänge sind überlast- und kurzschlussgeschützt.
 <sup>2)</sup> Verwenden Sie zur Stromversorgung einen energiebegrenzten Stromkreis gemäß UL61010-1
 3nd Ed, Abschn. 9.3

## 14.7 Messgenauigkeit

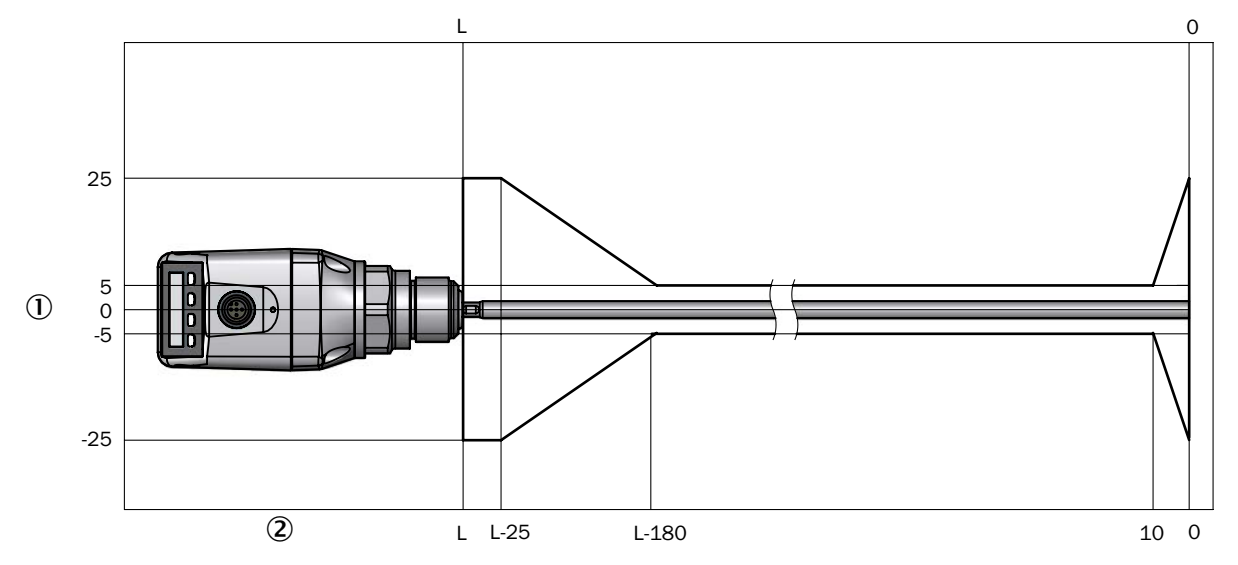

### 14.7.1 Messgenauigkeit bei parametriertem Behälter

1 Genauigkeit in mm

2 Füllstand in mm

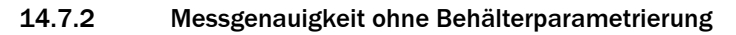

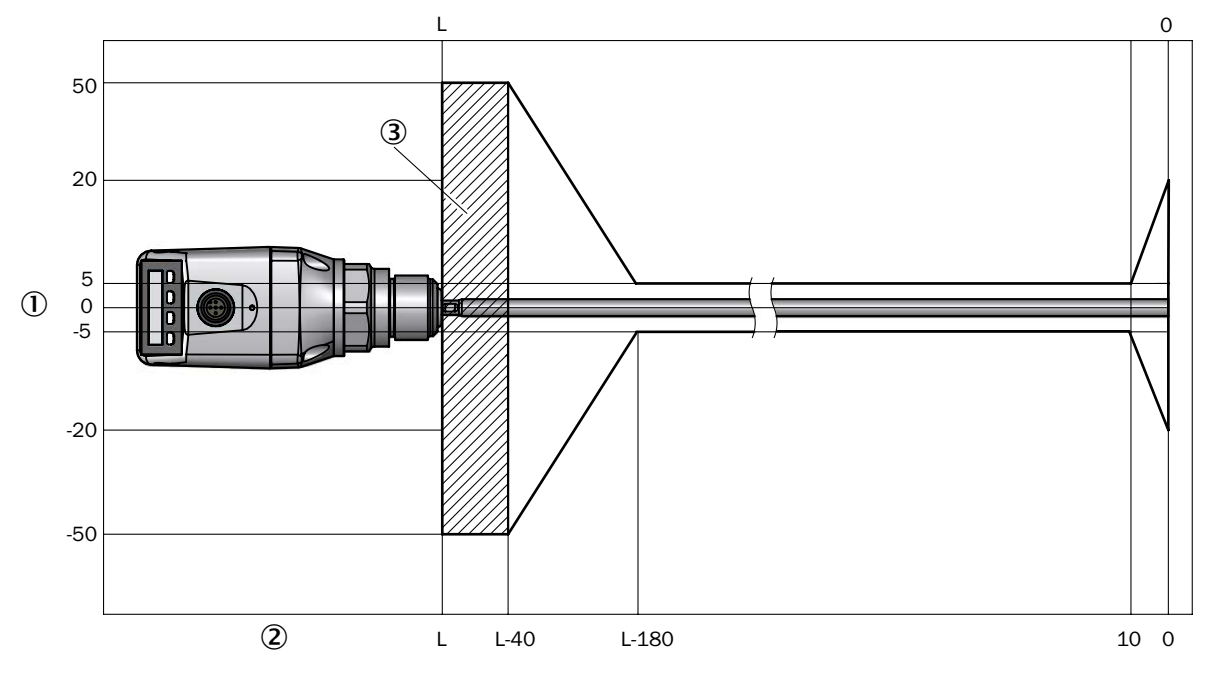

- ① Genauigkeit in mm
- 2 Füllstand in mm
- ③ Inaktiver Bereich

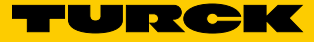

# 15 Maßzeichnungen

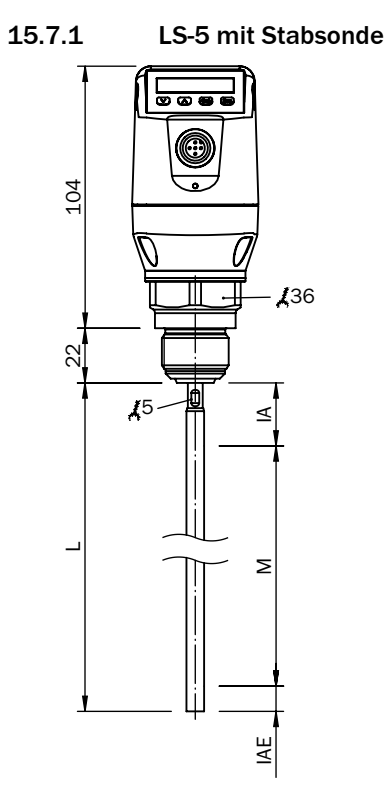

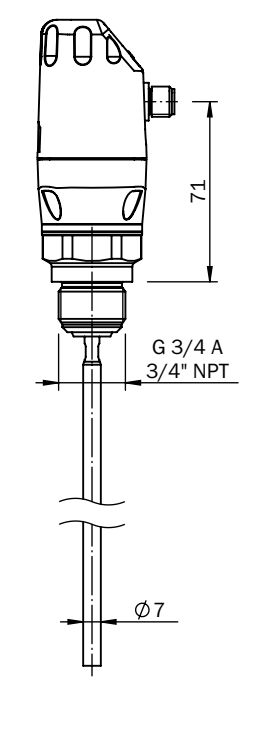

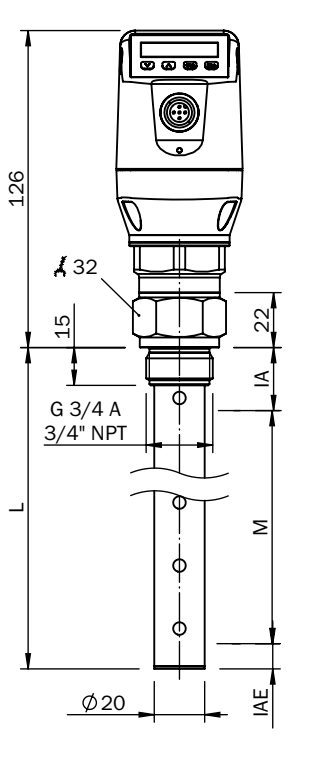

mit Koaxialrohr

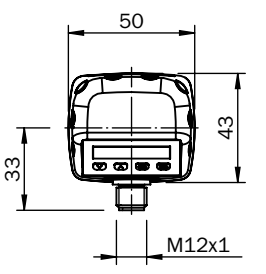

#### Monosonde

- M Messbereich
- L Sondenlänge
- IA Inaktiver Bereich am Prozessanschluss 25 mm
- IAE Inaktiver Bereich am Sondenende 10 mm

# 16 Werkseinstellung

| Parameter  | Werkseinstellung                                                                                                    |
|------------|----------------------------------------------------------------------------------------------------|
| SP1        | 80 % der Sondenlänge gemessen ab dem Sondenende                                                                                        |
| RP1        | 5 mm unterhalb von SP1                                                                                                    |
| 0U1        | Q1_Hno                                                                                                    |
| SP2        | bei 5-polVersion: 20 % der Sondenlänge gemessen ab dem Sondenende<br>bei 8-polVersion: 60 % der Sondenlänge gemessen ab dem Sondenende |
| RP2        | 5 mm unterhalb von SP2                                                                                                    |
| 0U2        | Q2_Hno                                                                                                    |
| TYP2       | Q2_PNP                                                                                                    |
| SP3        | 40 % der Sondenlänge gemessen ab dem Sondenende                                                                                        |
| RP3        | 5 mm unterhalb von SP3                                                                                                    |
| 0U3        | Q3_Hno                                                                                                    |
| SP4        | 20 % der Sondenlänge gemessen ab dem Sondenende                                                                                        |
| RP4        | 5 mm unterhalb von SP4                                                                                                    |
| 0U4        | Q4_Hno                                                                                                    |
| ТҮРЗ       | Q3_PNP                                                                                                    |
| TYP4       | Q4_PNP                                                                                                    |
| QAHigh     | 50 mm unterhalb Sondenanfang                                                                                                    |
| QALOW      | 10 mm über Sondenende                                                                                                    |
| QAPOL      | QA_Nrm                                                                                                    |
| QATYP      | Auto                                                                                                    |
| QAFAIL     | 3,5 mA                                                                                                    |
| SimCur     | SimOff                                                                                                    |
| SimVol     | SimOff                                                                                                    |
| DspVal     | Distan                                                                                                    |
| Filter     | Off                                                                                                    |
| SimLev     | SimOff                                                                                                    |
| TrsHld     | 100                                                                                                    |
| MaskZn     | 0 mm                                                                                                    |
| MaskTr     | 50 %                                                                                                    |
| Mode       | Pulse                                                                                                    |
| CalSta     | noCal                                                                                                    |
| Probe/Type | Abhängig vom Sondentyp: Rod/ Rope                                                                                                    |
| MaxCol     | Abhängig vom Messmodus: HiSped = AnySped, HiAcc = 10 cm/s                                                                              |
| MeasMd     | HiSpd                                                                                                    |
| CalRng     | 6005 mm                                                                                                    |
| FomSta     | inactive                                                                                                    |
| Limit      | 90                                                                                                    |
| Offset     | 0 mm                                                                                                    |
| Unit       | mm                                                                                                    |
| Lock       | inactive                                                                                                    |

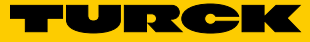

# 17 Medienliste

Diese Mediumsliste gibt Ihnen eine Orientierung der **Dielektrizitätskonstante (DK-Wert)** von Flüssigkeiten. Wasserbasierte Flüssigkeiten haben immer einen DK-Wert > 5, was einen einfachen Einsatz von LS-5 ermöglicht. Bei DK-Werten < 5 ist immer ein Koaxialrohr oder ein metallisches Tauchrohr/ Bypass zu verwenden.

| Substanz                 | DK-<br>Wert |
|--------------------------|-------------|
| Acetal (25°C)            | 3,8         |
| Acetaldehyd              | 15          |
| Acetamid (77°C)          | 59,2        |
| Acetessigsäureethylester | 15          |
| Aceton                   | 21,5        |
| Acetophenon              | 18          |
| Acetylaceton             | 23          |
| Acetylbromid             | 16,2        |
| Acetylchlorid            | 15,9        |
| Acetylendibromid         | 7,2         |
| Acetylentetrabromid      | 5,6         |
| Aconitsäureester         | 6,3         |
| Adipinsäure              | 1,8         |
| Aerosile                 | 1           |
| Aktivkohle               | 12          |
| Alaune (60°C)            | 4,2         |
| Allylalkohol             | 20,6        |
| Allylchlorid             | 8,2         |
| Allyljodid               | 6,1         |
| Aluminiumbromid (100°C)  | 3,4         |
| Aluminiumfolie           | 10,8        |
| Aluminiumhydroxid        | 2,5         |
| Aluminium-Späne          | 7,3         |
| Aluminiumsulfat          | 2,6         |
| Ameisensäure             | 57,9        |
| Ammoniak                 | 15          |
| Ammoniaklösung (25%)     | 31,6        |
| Ammoniaksalz             | 4,3         |
| Amylalkohol              | 14,8        |

| Substanz                  | DK-<br>Wert |
|---------------------------|-------------|
| Amylamin                  | 4,5         |
| Anilin                    | 7           |
| Anisaldehyd               | 22,3        |
| Anisol                    | 4,5         |
| Anthrazit                 | 3,2         |
| Antimonwasserstoff        | 1,8         |
| Apfelsäurediethylester    | 10          |
| Argon                     | 1,5         |
| Arsenwasserstoff          | 2,1         |
| Arsol                     | 2,3         |
| Asbest                    | 10          |
| Ascorbinsäure (Vitamin C) | 2,1         |
| Azelainsäurediethylester  | 5           |
| Azoxybenzol (36°C)        | 5,2         |
| Basalt                    | 2,5         |
| Baumwoll-Fasermehl        | 3,2         |
| Bauxit                    | 2,5         |
| Bentonit                  | 8,1         |
| Benzalchlorid             | 6,9         |
| Benzaldehyd               | 17,6        |
| Benzil (80°C)             | 10          |
| Benzin                    | 2           |
| Benzol                    | 2,3         |
| Benzol, schwer            | 3,2         |
| Benzylalkohol             | 13,5        |
| Benzylamin                | 4,6         |
| Benzylchlorid             | 7           |
| Biersud                   | 25          |
| Bitumen                   | 2,8         |

| Substanz                    | DK-<br>Wert |
|-----------------------------|-------------|
| Blausäure                   | 158         |
| Bohröl-Emulsion             | 25          |
| Bornylacetat                | 4,6         |
| Brom                        | 3,1         |
| Buttersäure                 | 3           |
| Camphen                     | 2,3         |
| Capronsäure (71°C)          | 2,6         |
| Caprylsäure                 | 2,5         |
| Carbazol                    | 1,3         |
| Carbonylcyanid              | 10,7        |
| Cellit                      | 1,6         |
| Cetylalkohol (60°C)         | 3,6         |
| Chinolin                    | 8,8         |
| Chlor, flüssig              | 2,1         |
| Chloral                     | 6,7         |
| Chlorbenzol                 | 5,7         |
| Chloressigsäure             | 33,4        |
| Chlorhydrin                 | 31          |
| Chlorkalk                   | 2,3         |
| Chloroform (Trichlormethan) | 4,8         |
| Cola-Essenz                 | 17,3        |
| Creme (Haut)                | 19          |
| Cuminaldehyd                | 10,7        |
| Cyan                        | 2,5         |
| Decalin                     | 2,1         |
| Degalan                     | 3,1         |
| Desmodur                    | 10          |
| Diacetonalkohol             | 18,2        |
| Diamylether                 | 3           |

| Substanz                    | DK-<br>Wert |
|-----------------------------|-------------|
| Dibenzofuran (100°C)        | 3           |
| Dibenzyl (60°C)             | 2,5         |
| Dieselkraftstoff            | 2,1         |
| Diethylamin                 | 3,8         |
| Dimethylether (Methylether) | 5           |
| Diofan                      | 32          |
| Dioxan                      | 2           |
| Diphenyl (75°C)             | 2,5         |
| Druckerschwärze             | 4,6         |
| Eiscreme (-20°C)            | 16,5        |
| Eisen(III)Oxid rot          | 1,9         |
| Emulphor                    | 4           |
| Epichlorhydrin              | 23          |
| Erdnüsse, getrocknet        | 3,1         |
| Erdnuss-Expeller            | 2,4         |
| Essig                       | 24          |
| Essigsäure                  | 6,2         |
| Eternit                     | 3,2         |
| Ethanol (Ethylalkohol)      | 16,2        |
| Ether                       | 4           |
| Ethylacetat                 | 6           |
| Ethylamin                   | 6,9         |
| Ethylbenzoat                | 6           |
| Ethylbenzol                 | 2,4         |
| Ethylenchlorhydrin          | 25          |
| Ethylenchlorid              | 10,6        |
| Ethylendiamin               | 15          |
| Ethylenoxid (-1°C)          | 13,9        |
| Ethylmercaptan              | 6,9         |
| Fenchon                     | 12,8        |
| Ferrit-Granulat             | 21          |
| Ferrosilizium               | 10          |

| Substanz               | DK-<br>Wert |
|------------------------|-------------|
| Ferrosulfat (80°C)     | 32,4        |
| Ferrozell              | 18,3        |
| Fettkohle              | 3,4         |
| Fettsäure (35°C)       | 1,7         |
| Fischöl                | 2,6         |
| Flachsschrot           | 1,4         |
| Fleischknochenmehl     | 1,9         |
| Fleischmehl            | 1,9         |
| Flugasche              | 3,3         |
| Fluor                  | 1,5         |
| Fluorbenzol            | 6,4         |
| Fluorwasserstoff (0°C) | 83,6        |
| Flußspat               | 2,5         |
| Formamid               | 109         |
| Furan                  | 3           |
| Furfurol               | 41,7        |
| Futtermittel-Schrot    | 2,4         |
| Germaniumtetrachlorid  | 2,4         |
| Getreideschrot         | 3           |
| Gips                   | 1,8         |
| Glasfasermehl          | 1,1         |
| Glasgranulat           | 4           |
| Glasscherben           | 2           |
| Glukose (50°C)         | 30          |
| Glycerin               | 13,2        |
| Glycerinwasser         | 37          |
| Glykol                 | 37          |
| Glysantin              | 25          |
| Granuform              | 4           |
| Guajakol               | 11          |
| Guano (Rohphosphat)    | 2,5         |
| Hafer                  | 4,9         |

| Harnstoff2Harz1Haselnüsse2Heißleim (150°C)2Heizöl2Helium1Heptan1Heptanal9Heptansäure (71°C)2Hepten2Hexan1 | ,9<br>,5<br>,3<br>,1<br>,1<br>,9<br>,1 |
|----------------------------------------------------------------------------------------------------|----------------------------------------|
| Harz1Haselnüsse2Heißleim (150°C)2Heizöl2Helium1Heptan1Heptanal9Heptansäure (71°C)2Hepten2Hexan1           | ,5<br>,3<br>,1<br>,1<br>,9<br>,1       |
| Haselnüsse2Heißleim (150°C)2Heizöl2Helium1Heptan1Heptanal9Heptansäure (71°C)2Hepten2Hexan1                | ,3<br>,1<br>,1<br>,9<br>,1             |
| Heißleim (150°C)2Heizöl2Helium1Heptan1Heptanal9Heptansäure (71°C)2Hepten2Hexan1Hexen2                     | ,3<br>,1<br>,1<br>,9<br>,1             |
| Heizöl2Helium1Heptan1Heptanal9Heptansäure (71°C)2Hepten2Hexan1Hexen2                                      | ,1<br>,1<br>,9<br>,1                   |
| Helium1Heptan1Heptanal9Heptansäure (71°C)2Hepten2Hexan1Hexen2                                             | ,1<br>,9<br>,1                         |
| Heptan1Heptanal9Heptansäure (71°C)2Hepten2Hexan1Hexen2                                                    | ,9<br>,1                               |
| Heptanal9Heptansäure (71°C)2Hepten2Hexan1Hexen2                                                           | ,1                                     |
| Heptansäure (71°C)2Hepten2Hexan1Hexen2                                                                    |                                        |
| Hepten 2<br>Hexan 1<br>Hexen 2                                                                            | ,6                                     |
| Hexan 1<br>Hexen 2                                                                                        | ,1                                     |
| Hexen 2                                                                                                   | ,9                                     |
| 2 Z                                                                                                    | ,1                                     |
| Hexylalkohol 1                                                                                            | 2,5                                    |
| Hibiskus 2                                                                                                | ,8                                     |
| Holzhackschnitzel 2                                                                                       | ,3                                     |
| Holzkohle 1                                                                                               | ,3                                     |
| Holzschleifstaub 1                                                                                        | ,5                                     |
| Holzspäne 1                                                                                               | ,1                                     |
| Honig 2                                                                                                   | 4                                      |
| Hydrazin 5                                                                                                | 8                                      |
| Imidazol, rein (100°C) 2                                                                                  | 3                                      |
| Isoamylacetat 4                                                                                           | ,8                                     |
| Isoamylalkohol 1                                                                                          | 5,6                                    |
| Isoamylbromid 6                                                                                           |                                        |
| Isoamylchlorid 6                                                                                          | ,1                                     |
| Isoamylether 2                                                                                            | ,8                                     |
| Isoamyljodid 5                                                                                            | ,6                                     |
| Isobuttersäure 2                                                                                          | ,6                                     |
| Isobutylalkohol 1                                                                                         | 8,1                                    |
| Isobutylamin 4                                                                                            | -                                      |
| Isobutylbenzol 2                                                                                          | ,4                                     |
| Isobutylbromid 7                                                                                          | ,4<br>,3                               |

| Isobutylchlorid          | 6,5  |
|--------------------------|------|
| Isobutylcyanid           | 18   |
| Isobutyljodid            | 6,5  |
| lsobutyInitrat           | 11,7 |
| lsobutylsilan            | 2,5  |
| Isochinolin              | 10,7 |
| Isocyanat                | 6,1  |
| Isopren                  | 2,1  |
| Isopropanol              | 18   |
| Isosafrol                | 3,3  |
| bol                      | 11,1 |
| Jodbenzol                | 4,6  |
| Jodmethan                | 7,1  |
| Jodwasserstoff           | 2,9  |
| Kaffeebohnen             | 1,5  |
| Kakaobohnen              | 1,8  |
| Kalilauge                | 3,3  |
| Kalisalz                 | 2    |
| Kalk                     | 2    |
| Kartoffelstärke          | 1,7  |
| Keramikmasse             | 17   |
| Ketchup                  | 24   |
| Kies                     | 2,6  |
| Kieselgur                | 1,4  |
| Kieselsäure              | 2    |
| Knochenfett              | 2,7  |
| Knochenfuttermehl        | 1,7  |
| Kochsalz                 | 23   |
| Kohle, 15 % Feuchtigkeit | 4    |
| Kohlensäurediethylester  | 2,8  |
| Kohlenstaub              | 2,5  |
| Kokosfett (raff.)        | 2,9  |

Substanz

DK-Wert

| Substanz                 | DK-<br>Wert |
|--------------------------|-------------|
| Koks                     | 3           |
| Korkmehl                 | 1,7         |
| Kraftfutter              | 3,2         |
| Kreide                   | 2,1         |
| Kresol                   | 11          |
| Kresolharz               | 18,3        |
| Kristallzucker           | 2           |
| Kunstdünger              | 4,3         |
| Kunststoffgranulat       | 1,2         |
| Kupfererz                | 5,6         |
| Lachgas                  | 1,5         |
| Lanolin                  | 4,2         |
| Latex                    | 24          |
| Laurinsäureethylester    | 3,4         |
| Leim                     | 2           |
| Linolensäure             | 2,7         |
| Lösungsmittel            | 18          |
| Magermilchpulver         | 2,3         |
| Mais                     | 3,6         |
| Maisschrot               | 2,1         |
| Maisstärkesirup          | 18,4        |
| Malz                     | 2,7         |
| Mandelsäurenitril        | 18          |
| Marmorsteinchen (Korn 2) | 2,5         |
| Mäusefutter              | 2,3         |
| Mehl                     | 2,5         |
| Melasse                  | 31,3        |
| Menthol (42°C)           | 4           |
| Mesityloxid              | 15          |
| Metallpulver             | 6           |
| Methanol (Methylalkohol) | 33          |
| Methylacetat             | 8           |

| Substanz                | DK-<br>Wert |
|-------------------------|-------------|
| Methylenbromid          | 7           |
| Methylenchlorid         | 9           |
| Methylenchlorid         | 9,1         |
| Methylenjodid           | 5,3         |
| Methylnitrat            | 23,5        |
| Methylzellulose         | 3           |
| Monochlormethan         | 9,8         |
| Morpholin               | 7,3         |
| Naphtensäure            | 2,6         |
| Naphthalin              | 2,5         |
| Natriumcarbonat         | 3           |
| Natriummethylat         | 1,5         |
| Natriumperborat         | 2,2         |
| Natriumperoxid          | 2,7         |
| Natriumsulfat           | 2,7         |
| Nitrobenzol             | 35          |
| Nitroethan              | 29          |
| Nitroglykol             | 28,3        |
| Nitroglyzerin           | 19,3        |
| Nitrolack               | 5,2         |
| Nitromethan             | 39          |
| Nitrophoska             | 5,4         |
| Nitrosylbromid (13°C)   | 15,2        |
| Nitrosylchlorid         | 19          |
| Nudeln, Hartweizengrieß | 1,9         |
| Octan                   | 2           |
| Octen                   | 2,1         |
| Octylbromid             | 5           |
| Öl                      | 2           |
| Ölsäure                 | 2,5         |
| Öl-Wasserschlamm        | 24,2        |
| Oxalessigester          | 6           |

**rurck** 

| Substanz          | DK-<br>Wert |
|-------------------|-------------|
| Palmitinsäure     | 2,3         |
| Palmkerne         | 2,2         |
| Palmkerne         | 2,8         |
| Palmöl            | 1,8         |
| Papierschnitzel   | 1,2         |
| Paraffin          | 1,6         |
| Paraldehyd        | 15,1        |
| Pelargon          | 2,8         |
| Pentaboran        | 21          |
| Pentachlorethan   | 3,8         |
| Pentachlortoluol  | 4,8         |
| Pentan            | 1,8         |
| Pentanal (15°C)   | 11,8        |
| Penten            | 2           |
| Perchlorat        | 3,6         |
| Perchlorbutadien  | 2,6         |
| Perlite           | 1,7         |
| PET-Pulver        | 1,5         |
| Phenetol          | 4,2         |
| Phenol            | 8           |
| Phenolharz        | 7,4         |
| Phosgen           | 4,3         |
| Phosphat          | 4           |
| Phosphor, flüssig | 3,9         |
| Phosphorsalz      | 4           |
| Pinan             | 2,1         |
| Piperidin         | 5,8         |
| Polyamidgranulat  | 1,7         |
| Polyethylen       | 1,2         |
| Polypropylen      | 1,6         |
| Polyrol           | 2,8         |
| Polyvinylacetale  | 2,8         |

| Substanz                 | DK-<br>Wert |
|--------------------------|-------------|
| Popkorn                  | 1,1         |
| Pril                     | 1,2         |
| Propanal (15°C)          | 14,4        |
| Propanol (Propylalkohol) | 2,2         |
| Propansäure              | 3,2         |
| Propylamin               | 3           |
| Propylen, flüssig        | 1,9         |
| Propylenchlorid          | 9           |
| Propylether              | 3,3         |
| PVC-Pulver, rein         | 1,3         |
| Pyridin                  | 13,2        |
| Pyrrol                   | 8           |
| Quarzsand                | 2           |
| Quarzsteinmehl           | 2,7         |
| Quecksilberdiethyl       | 2,1         |
| Raps                     | 3,3         |
| Raps-Schrot              | 2,1         |
| Reis                     | 3           |
| Roggen                   | 6           |
| Roggenkleie              | 2,2         |
| Rübensamen               | 3,5         |
| Rübenschnitzel           | 7,3         |
| Ruß                      | 18,8        |
| Saccharoselösung         | 20          |
| Sägemehl                 | 1,3         |
| Salpetersäure (98 %)     | 19          |
| Salzsäure                | 5           |
| Salzwasser               | 32          |
| Sauerstoff               | 1,5         |
| Schamotte                | 1,8         |
| Schaumstoff-Flocken      | 1,1         |
| Schmalz (80°C)           | 2,1         |

| Substanz                             | DK-<br>Wert |
|--------------------------------------|-------------|
| Schmierseife                         | 32          |
| Schokopulver                         | 2           |
| Schwarzlauge                         | 32          |
| Schwefel                             | 3,5         |
| Schwefeldioxid<br>(Schweflige Säure) | 14          |
| Schwefelkohlenstoff, rein            | 2,6         |
| Schwefelsäure                        | 21,9        |
| Schwefelsäure (15%)                  | 31          |
| Schwefelsäure (97%)                  | 8,6         |
| Schwefeltrioxid                      | 3,1         |
| Schwefelwasserstoff                  | 6           |
| Schweröl                             | 2,2         |
| Seifenflocken                        | 9,2         |
| Seifen-Pellets                       | 3,5         |
| Senf                                 | 24          |
| Senfkörner                           | 3,6         |
| Silikonöl                            | 2,7         |
| Silikonkautschuk                     | 2,9         |
| Sojamehl                             | 4,5         |
| Soja-Schrot                          | 2,9         |
| Sonnenblumenkerne                    | 2           |
| Spreu                                | 1,5         |
| Stearinsäure                         | 2,3         |
| Steinsalz (0-25 mm)                  | 4,3         |
| Styrol                               | 2,4         |
| Tabakstaub                           | 1,8         |
| Talkum                               | 1,5         |
| Tee-Pulver                           | 2           |
| Teer, roh                            | 4           |
| Terephtalsäure                       | 1,5         |
| Terpentin-Ersatz                     | 2           |
| Terpinen                             | 2,7         |

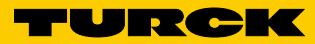

| Substanz                       | DK-<br>Wert |
|--------------------------------|-------------|
| Terpinolen                     | 2,3         |
| Tetrachlorethylen              | 2,5         |
| Tetrachlorkohlenstoff          | 2,3         |
| Thomaskalistaub                | 3,4         |
| Thujon (0°C)                   | 10,8        |
| Tierkörpermehl                 | 2,2         |
| Titantetrachlorid              | 2,8         |
| Toluol                         | 2,4         |
| Tonerde                        | 2,3         |
| Transformatorenöl              | 2,1         |
| Trichloretylen                 | 3,2         |
| Triethylaluminium              | 2,9         |
| Triptan                        | 1,9         |
| Trockenhefe                    | 2           |
| Ultrasil                       | 1,4         |
| Undekan                        | 2           |
| Valeriansäure                  | 2,7         |
| Viskose                        | 34,5        |
| Wachs                          | 1,8         |
| Waschbenzin                    | 2           |
| Wasser                         | 80,3        |
| Wasser (360°C)                 | 10          |
| Wasser, entmineralisiert       | 29,3        |
| Wasser, schwer                 | 78,3        |
| Wasserglas (Natriumsilikat)    | 16          |
| Wasserstoff                    | 1,2         |
| Wasserstoffperoxyd, rein (0°C) | 84,2        |
| Wein                           | 25          |
| Weinsäure                      | 35,9        |
| Weizen                         | 4           |
| Weizenstärke                   | 2,5         |
| Xylit                          | 40          |

| Substanz   | DK-<br>Wert |
|------------|-------------|
| Xylol      | 2,3         |
| Zahnpasta  | 18,3        |
| Zellulose  | 1,2         |
| Zement     | 2,2         |
| Zinkoxid   | 1,5         |
| Zink-Puder | 4,4         |
| Zucker     | 1,8         |
| Zunder     | 12          |

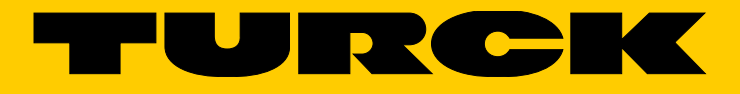

Over 30 subsidiaries and over 60 representations worldwide!

www.turck.com

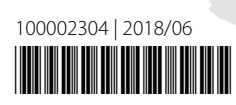